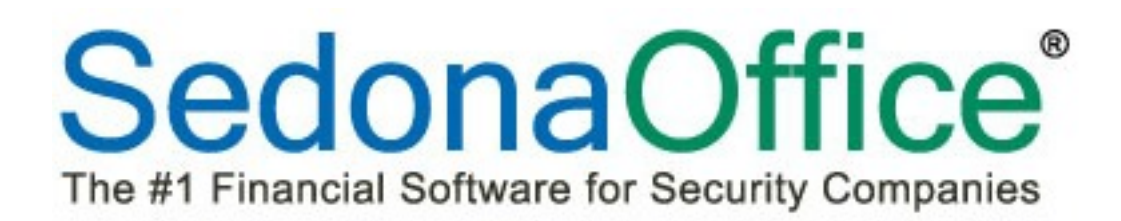

# **Physical Inventory**

## **Reference Guide**

549 East Washington Avenue Chagrin Falls, OH 44022 SedonaOffice

45185 Joy Road Canton, MI 48187

440.247.5602

### About this Document

This Reference Guide is for use by SedonaOffice customers only. Its purpose is to provide an overview of the content contained within and is to be used for reference purposes only.

SedonaOffice reserves the right to modify the SedonaOffice product described in this document at any time and without notice. Information contained in this document is subject to change without notice. Companies, names, and data used in examples herein are fictitious unless otherwise noted. In no event shall SedonaOffice be held liable for any incidental, indirect, special, or consequential damages arising from or related to this guide or the information contained herein. The information contained in this document is the property of SedonaOffice.

The screenshots in this document reflect version 5.6.243. This document may be updated periodically. Please check our website at <u>www.sedonaoffice.com</u> for the most current version.

Copyright 2008, 2009, 2010, 2011, 2012, 2013, 2014, 2015

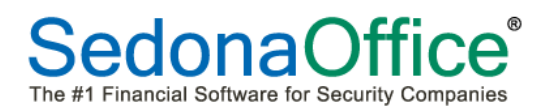

## **Table of Contents**

| Planning       4         Full Physical vs. Cycle Count       5         Early Counting       5         Count Day       5         Physical Inventory Process       6         Inventory Setup Table       7         Creating the Physical Inventory Record       8         Selecting One or All Warehouses To Be Counted       9         Start Date       9         Lock Warehouse       9         Lock Warehouse       9         Print Value on Variance       9         Print Quantity on Sheet       10         File Skipped Parts As Zero Quantity (Full Physical Inventory Only)       10         Get Parts       11         The Count Sheets       12         Entering Zero Part Counts       13         Entering Teo Order Counts       14         Add a New Part       15         Add a New Part       16         Review the Variance List       17         Entering Part Recounts       19         Releasing the Physical       21         Release and Auto Adjust       23                                   | About this Document                                                | 2  |
|----------------------------------------------------------------------------------------------------|--------------------------------------------------------------------|----|
| Full Physical vs. Cycle Count       5         Early Counting       5         Count Day       5         Physical Inventory Process       6         Inventory Setup Table       7         Creating the Physical Inventory Record.       8         Selecting One or All Warehouses To Be Counted       9         Start Date.       9         Lock Warehouse       9         Selecting The Order of Parts On the Count Sheet       9         Print Value on Variance       9         Print Quantity on Sheet       10         File Skipped Parts As Zero Quantity (Full Physical Inventory Only)       10         Get Parts       11         The Counts Screen       12         Entering the Counts       13         Entering Tero Part Counts       14         Add a New Part       15         Add An Existing Part       16         Review the Variance List       17         Entering The Physical       21         Releasing the Physical       22         Release and Auto Adjust       23                         | Planning                                                           | 4  |
| Early Counting       5         Count Day       5         Physical Inventory Process       6         Inventory Setup Table       7         Creating the Physical Inventory Record.       8         Selecting One or All Warehouses To Be Counted       9         Start Date       9         Lock Warehouse       9         Selecting The Order of Parts On the Count Sheet       9         Print Value on Variance       9         Print Quantity on Sheet       10         File Skipped Parts As Zero Quantity (Full Physical Inventory Only)       10         Get Parts       11         The Count Sheets       11         Print Count Sheets       11         The Counts Screen       12         Entering the Counts       13         Entering Zero Part Counts       14         Add a New Part       15         Add An Existing Part       16         Review the Variance List       17         Entering Part Recounts       19         Releasing the Physical       22         Release and Auto Adjust       23 | Full Physical vs. Cycle Count                                      | 5  |
| Count Day       5         Physical Inventory Process.       6         Inventory Setup Table       7         Creating the Physical Inventory Record.       8         Selecting One or All Warehouses To Be Counted       9         Start Date       9         Lock Warehouse       9         Selecting The Order of Parts On the Count Sheet       9         Print Value on Variance       9         Print Quantity on Sheet       10         File Skipped Parts As Zero Quantity (Full Physical Inventory Only)       10         Get Parts       10         Print Count Sheets       11         The Counts Screen       12         Entering the Counts       13         Entering Zero Part Counts       14         Add a New Part       15         Add An Existing Part       16         Review the Variance List       17         Entering Part Recounts       19         Releasing the Physical       22         Release Only       22         Release and Auto Adjust       23                                   | Early Counting                                                     | 5  |
| Physical Inventory Process       6         Inventory Setup Table       7         Creating the Physical Inventory Record       8         Selecting One or All Warehouses To Be Counted       9         Start Date.       9         Lock Warehouse       9         Selecting The Order of Parts On the Count Sheet       9         Print Value on Variance       9         Print Quantity on Sheet       10         File Skipped Parts As Zero Quantity (Full Physical Inventory Only)       10         Get Parts       10         Print Count Sheets       11         The Counts Screen       12         Entering the Counts       13         Entering Zero Part Counts       14         Add a New Part       15         Add An Existing Part       16         Review the Variance List       17         Entering Part Recounts       19         Release Only       22         Release and Auto Adjust       23                                                                                                    | Count Day                                                          | 5  |
| Inventory Setup Table       7         Creating the Physical Inventory Record.       8         Selecting One or All Warehouses To Be Counted.       9         Start Date.       9         Lock Warehouse       9         Selecting The Order of Parts On the Count Sheet       9         Print Value on Variance       9         Print Quantity on Sheet       10         File Skipped Parts As Zero Quantity (Full Physical Inventory Only)       10         Get Parts       10         Print Count Sheets       11         The Counts Screen       12         Entering the Counts       13         Entering Zero Part Counts       14         Add a New Part       15         Add An Existing Part       16         Review the Variance List       17         Entering Part Recounts       19         Releasing the Physical       21         Release Only       22         Release and Auto Adjust       23                                                                                                    | Physical Inventory Process                                         | 6  |
| Creating the Physical Inventory Record.       8         Selecting One or All Warehouses To Be Counted.       9         Start Date.       9         Lock Warehouse       9         Selecting The Order of Parts On the Count Sheet       9         Print Value on Variance       9         Print Quantity on Sheet       10         File Skipped Parts As Zero Quantity (Full Physical Inventory Only)       10         Get Parts       10         Print Count Sheets       11         The Counts Screen       12         Entering the Counts       13         Entering Zero Part Counts       14         Add a New Part       15         Add An Existing Part       16         Review the Variance List       17         Entering Part Recounts       19         Releasing the Physical       22         Release Only       22         Release and Auto Adjust       23                                                                                                    | Inventory Setup Table                                              | 7  |
| Selecting One or All Warehouses To Be Counted       9         Start Date       9         Lock Warehouse       9         Selecting The Order of Parts On the Count Sheet       9         Print Value on Variance       9         Print Quantity on Sheet       10         File Skipped Parts As Zero Quantity (Full Physical Inventory Only)       10         Get Parts       10         Print Count Sheets       10         Print Count Sheets       11         The Counts Screen       12         Entering the Counts       13         Entering Zero Part Counts       14         Add a New Part       15         Add An Existing Part       16         Review the Variance List       17         Entering Part Recounts       19         Releasing the Physical       22         Release Only       22         Release and Auto Adjust       23                                                                                                    | Creating the Physical Inventory Record                             |    |
| Start Date9Lock Warehouse9Selecting The Order of Parts On the Count Sheet9Print Value on Variance9Print Quantity on Sheet10File Skipped Parts As Zero Quantity (Full Physical Inventory Only)10Get Parts10Print Count Sheets11The Counts Screen12Entering the Counts13Entering Zero Part Counts14Add a New Part15Add An Existing Part16Review the Variance List17Entering Part Recounts19Releasing the Physical22Release only22Release and Auto Adjust23                                                                                                    | Selecting One or All Warehouses To Be Counted                      | 9  |
| Lock Warehouse9Selecting The Order of Parts On the Count Sheet9Print Value on Variance9Print Quantity on Sheet10File Skipped Parts As Zero Quantity (Full Physical Inventory Only)10Get Parts10Print Count Sheets11The Counts Screen12Entering the Counts13Entering Zero Part Counts14Add a New Part15Add An Existing Part16Review the Variance List17Entering Part Recounts19Releasing the Physical22Release only22Release and Auto Adjust23                                                                                                    | Start Date                                                         | 9  |
| Selecting The Order of Parts On the Count Sheet       9         Print Value on Variance       9         Print Quantity on Sheet       10         File Skipped Parts As Zero Quantity (Full Physical Inventory Only)       10         Get Parts       10         Print Count Sheets       10         Print Count Sheets       11         The Counts Screen       12         Entering the Counts       13         Entering Zero Part Counts       14         Add a New Part       15         Add An Existing Part       16         Review the Variance List       17         Entering Part Recounts       19         Releasing the Physical       22         Release and Auto Adjust       23                                                                                                    | Lock Warehouse                                                     | 9  |
| Print Value on Variance       9         Print Quantity on Sheet       10         File Skipped Parts As Zero Quantity (Full Physical Inventory Only)       10         Get Parts       10         Print Count Sheets       10         Print Count Sheets       11         The Counts Screen       12         Entering the Counts       13         Entering Zero Part Counts       14         Add a New Part       15         Add An Existing Part       16         Review the Variance List       17         Entering the Physical       21         Releasing the Physical       22         Release Only       22         Release and Auto Adjust       23                                                                                                    | Selecting The Order of Parts On the Count Sheet                    | 9  |
| Print Quantity on Sheet       10         File Skipped Parts As Zero Quantity (Full Physical Inventory Only)       10         Get Parts       10         Print Count Sheets       10         Print Count Sheets       11         The Counts Screen       12         Entering the Counts       13         Entering Zero Part Counts       14         Add a New Part       15         Add An Existing Part       16         Review the Variance List       17         Entering Part Recounts       19         Releasing the Physical       22         Release Only       22         Release and Auto Adjust       23                                                                                                    | Print Value on Variance                                            | 9  |
| File Skipped Parts As Zero Quantity (Full Physical Inventory Only)       10         Get Parts       10         Print Count Sheets       11         The Counts Screen       12         Entering the Counts       13         Entering Zero Part Counts       14         Add a New Part       15         Add An Existing Part       16         Review the Variance List       17         Entering Part Recounts       19         Releasing the Physical       21         Release Only       22         Release and Auto Adjust       23                                                                                                    | Print Quantity on Sheet                                            | 10 |
| Get Parts10Print Count Sheets11The Counts Screen12Entering the Counts13Entering Zero Part Counts14Add a New Part15Add An Existing Part16Review the Variance List17Entering Part Recounts19Releasing the Physical21Release Only22Release and Auto Adjust23                                                                                                    | File Skipped Parts As Zero Quantity (Full Physical Inventory Only) | 10 |
| Print Count Sheets       11         The Counts Screen       12         Entering the Counts       13         Entering Zero Part Counts       14         Add a New Part       15         Add An Existing Part       16         Review the Variance List       17         Entering Part Recounts       19         Releasing the Physical       21         Release Only       22         Release and Auto Adjust       23                                                                                                    | Get Parts                                                          | 10 |
| The Counts Screen12Entering the Counts13Entering Zero Part Counts14Add a New Part15Add An Existing Part16Review the Variance List17Entering Part Recounts19Releasing the Physical21Release Only22Release and Auto Adjust23                                                                                                    | Print Count Sheets                                                 | 11 |
| Entering the Counts13Entering Zero Part Counts14Add a New Part15Add An Existing Part16Review the Variance List17Entering Part Recounts19Releasing the Physical21Release Only22Release and Auto Adjust23                                                                                                    | The Counts Screen                                                  |    |
| Entering Zero Part Counts 14   Add a New Part 15   Add An Existing Part 16   Review the Variance List 17   Entering Part Recounts 19   Releasing the Physical 21   Release Only 22   Release and Auto Adjust 23                                                                                                    | Entering the Counts                                                | 13 |
| Add a New Part 15   Add An Existing Part 16   Review the Variance List 17   Entering Part Recounts 19   Releasing the Physical 21   Release Only 22   Release and Auto Adjust 23                                                                                                    | Entering Zero Part Counts                                          | 14 |
| Add An Existing Part                                                                                                    | Add a New Part                                                     | 15 |
| Review the Variance List       17         Entering Part Recounts       19         Releasing the Physical       21         Release Only       22         Release and Auto Adjust       23                                                                                                    | Add An Existing Part                                               | 16 |
| Entering Part Recounts       19         Releasing the Physical       21         Release Only       22         Release and Auto Adjust       23                                                                                                    | Review the Variance List                                           | 17 |
| Releasing the Physical       21         Release Only       22         Release and Auto Adjust       23                                                                                                    | Entering Part Recounts                                             | 19 |
| Release Only                                                                                                    | Releasing the Physical                                             | 21 |
| Release and Auto Adjust23                                                                                                    | Release Only                                                       | 22 |
|                                                                                                    | Release and Auto Adjust                                            | 23 |

## Planning

Taking a physical inventory is a huge event in most companies. It requires precise planning and execution to obtain and record an accurate count of your inventory parts. The physical inventory process in SedonaOffice locks a warehouse on a particular date in time. During the first day that the warehouse is locked, no transactions may be performed to move inventory in or out of the warehouse. It is crucial that count and variance reconciliation is completed in a reasonably short period of time to have the least impact on your normal business operations. Below is a checklist of things to consider when preparing for a physical inventory.

- Establish whether a full physical inventory or a cycle count will be performed.
- Establish cut-off dates/times for all pre-inventory transactions to be completed.
- Make certain all staff members understand the impact of an accurate count.
- Ensure that certain truck stock is ready to be counted.
- Process all open Service Tickets that used parts.
- Process all job part issues and returns to stock.
- For parts out for repair, make certain you have a list of those items to include in your counts.
- Process all Vendor part returns.

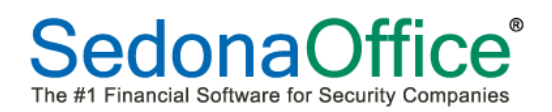

#### Full Physical vs. Cycle Count

All parts in a warehouse will be counted during a full physical inventory. As an alternative, some companies elect to do cycle counts on a more frequent basis where only a specific number of parts are chosen to be counted (e.g. 25 parts are counted each month).

Parts that contain a standard cost, average cost, or lot number cost may be counted during a cycle count or a full physical inventory. Serial number costed parts are automatically excluded from a cycle count or a full physical inventory

#### **Early Counting**

If your company has a very large inventory with many parts where you expect no movement in or out of the warehouse, you may print an Inventory Stock Status report a few days before the actual count. You may record counts on the report then later use this for data entry when entering the rest of your counts from the count sheets. This will allow you time to precount parts and save time on the actual day of the physical count.

#### **Count Day**

#### Limited Lockdown Time

The date that is chosen as the "Start Date" on the physical inventory record is the only date that a warehouse will be locked from activity. This is the date that all parts are actually being counted in the warehouses(s). On that date, users will receive a message that inventory cannot be relieved because the warehouse has been locked. In the event that entering the final counts into SedonaOffice takes more than one day to complete, users will be able process inventory as usual beginning *the day after the start date* as the information being entered represents the actual count as taken on the lockdown date. SedonaOffice will document all of the transactions that take place after the lockdown date and will automatically adjust the on-hand quantity of parts after the physical inventory has been released. For this reason, it is imperative that the start date and the release date of the physical be the same date.

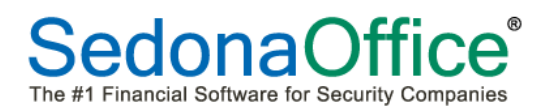

### **Physical Inventory Process**

The process for conducting either a full physical or a cycle count in SedonaOffice is:

- Create the Physical Inventory record for the warehouse
- Print Count Sheets
- Enter the Parts Counts
- Review the Variance List
- Perform Part Recounts if Necessary
- Enter Any Count Changes From Recounts
- Re-Review the Variance List
- Release and Post the Inventory after all changes have been made

#### **Inventory Setup Table**

The Inventory Setup table within Sedona Setup has an option to include all active parts in a physical inventory for which Sedona has calculated an on hand quantity of zero or less (negative counts). If a checkmark is in the "Print Zero Quantity On Hand on Physical Count Sheets" box, all active parts (regardless of the on-hand quantity) will be listed on the count sheets. If a checkmark is not in this box, only those parts for which SedonaOffice has calculated an on hand quantity of one or more will be presented for counting.

| Sedona Office Setup (SedonaSecuri   | ty)  |                                                                                                    |                             |
|-------------------------------------|------|----------------------------------------------------------------------------------------------------|-----------------------------|
| File Find Find Next View Tools Help |      |                                                                                                    |                             |
| Sedona Setup                        |      | Inventory Setup                                                                                                    |                             |
| Description                         | Area | Thyentony Setup                                                                                                    |                             |
| Sales Resolution Codes              | SM   | inventory Setup                                                                                                    |                             |
| Sales Managers                      | SM   | Warehouse                                                                                                    | Main-MI                     |
| Sales Items                         | SM   |                                                                                                    |                             |
| Sales Departments                   | SM   |                                                                                                    |                             |
| Sales Department Maintenance        | SM   | Transfer Account 2                                                                                                    | 258300 💌                    |
| Routes                              | SV   | In                                                                                                    | wentory Transfer*           |
| RMR Reasons                         | CM   | 107                                                                                                    |                             |
| RMR Escalations                     | CM   | Physical Adjustment Account 5                                                                                                    | 580112                      |
| Resolution Codes                    | SV   | CC                                                                                                    | OS - Inventory Variances    |
| Quote Types                         | SM   | Negative Quantities:                                                                                                    |                             |
| Product Line                        | IN   |                                                                                                    | Do Not Allow                |
| Problem Codes                       | SV   | 0                                                                                                    | Warning Message             |
| Printer Setup                       | OP   |                                                                                                    | Allow                       |
| Prevailing Wages                    | MC   | Sa Inventory Processing                                                                                                    | Allow                       |
| Payroll Setup                       | PR   | 233 Inventory Processing                                                                                                    |                             |
| Payment Methods                     | CM   | Asset Account                                                                                                    | 120000                      |
| Part Labor Unit Desc                | IN   | //////                                                                                                    |                             |
| Panel Types                         | sv 🗍 | 10                                                                                                    | ventory"                    |
| Open Current Accounting Period      | GL   | Default COGS 5                                                                                                    | 520001                      |
| Note Type                           | OP   | CC                                                                                                    | OS - Service-Parts          |
| Material Handlers                   | IN   | Invoice Item                                                                                                    |                             |
| Manufacturer                        | IN   |                                                                                                    | SVC Part-IX                 |
| Lead Sources                        | SM   | Purchase Price Variance                                                                                                    | 120900                      |
| Late Fee Rules                      | AR   | Account                                                                                                    |                             |
| Labor Tasks                         | MC   | , and the second second s |                             |
| Job Types                           | MC   | Use Material <u>H</u> andler for                                                                                                    | Print Zero Quantity On Hand |
| Job Tasks                           | MC   | Warehouse Security                                                                                                    | on Physical Count Sheets    |
| Job Statuses                        | JM   | (e) Contine                                                                                                    |                             |
| Job Phases                          | MC   | a Cosung                                                                                                    |                             |
| Job Expense Types                   | JM   | Dofault Mothod                                                                                                    | tandard w                   |
| Job Approval Group                  | MC   |                                                                                                    |                             |
| Item Types                          | AR   | Use Standard Cost on Direct                                                                                                    |                             |
| Invoice Items                       | AR   | Expense Parts                                                                                                    |                             |
| Invoice Descriptions                | AR   |                                                                                                    |                             |
| Inventory Setup                     | IN   |                                                                                                    | Apply                       |
| Instruction Notes                   | sv , |                                                                                                    |                             |
| p                                   |      |                                                                                                    |                             |

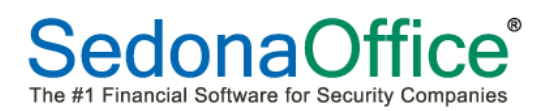

#### **Creating the Physical Inventory Record**

To create a new physical inventory record, navigate to Main Application Menu and select the Physical Inventory\Adjustments option from the Inventory module. The Physical List form will be displayed. Press the New button in the lower right hand side of the form.

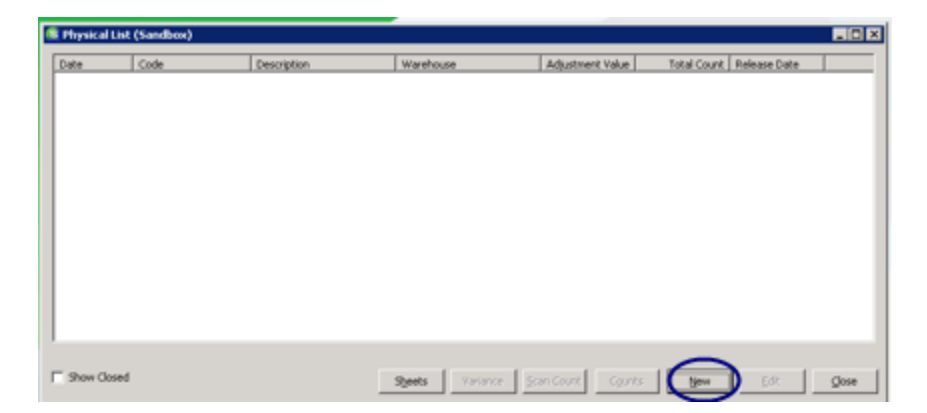

Enter a code to uniquely identify the physical inventory record (e.g. the date and the name of the warehouse being counted). This code must be unique and cannot be re-used. This information will automatically populate into the Description field.

| 🙆 Edit                     |                                     | ×                 |
|----------------------------|-------------------------------------|-------------------|
| Code 031415 Main Warehouse | •                                   |                   |
| Setup Information Parts    |                                     |                   |
| Detail                     | 031415 Main Warehouse               |                   |
| Warehouse                  | Main-MI                             |                   |
| Star <u>t</u> Date         | ✓ Lock Warehouse                    | Get Parts         |
| Count Sheet                |                                     |                   |
| Sort Count Sheet By:       | Part Code                           |                   |
| Then:                      | Description                         |                   |
| Then:                      | Detail 💌                            |                   |
|                            | Print Value on Variance             |                   |
|                            | Print Quantity on Sheet             |                   |
|                            | File Skipped Parts As Zero Quantity |                   |
|                            |                                     |                   |
| Release Physical View      | Variance List                       | ave <u>C</u> lose |

#### Selecting One or All Warehouses To Be Counted

Physical Inventory records may be created for each warehouse individually or for all active warehouses at the same time. Select the specific warehouse to be counted from the dropdown list or by pressing the truck icon all. In the event that all warehouses will be counted at the same time, select the option All Warehouses from the drop-down list. A separate record will automatically be created for all active warehouses.

#### **Start Date**

The start date is the date that the actual count is being taken in the warehouse(s). The start date is also the only date that a warehouse will be locked from activity. On that date, users will receive a message that inventory cannot be relieved because the warehouse has been locked. In the event that entering the final counts into SedonaOffice takes more than one day to complete, users will be able to continue all inventory activity on the day after the start date. SedonaOffice will document all of the transactions that take place after the start date and will automatically adjust the on-hand quantity of parts after the physical has been released. The release date of your inventory must always be the same date as your start date so that on hand amounts are modified for activity taking place after the actual date of the count.

#### Lock Warehouse

This option will automatically be selected as the warehouse is required to be locked on the first day of inventory. The system will automatically allow work to be performed beginning the day after the lockdown.

#### Selecting The Order of Parts On the Count Sheet

Select the order in which you would like the parts to appear on the count sheet. There are three levels of sorting from which to select. Parts will appear in ascending order based on the criteria selected in each level (e.g. sorting first by Part Code, then by Description, then by Detail).

#### **Print Value on Variance**

Prior to releasing the inventory and adjusting the counts, a variance report will be created for review. The report will show the number of each part that SedonaOffice had calculated on hand prior to the inventory being taken, the new count entered for the inventory. If a checkmark is entered into the print value on variance box, the report will also show the dollar amount of the adjustment being made due to the adjustment of the on hand quantity.

#### **Print Quantity on Sheet**

While it is always recommended that a blind count be taken, SedonaOffice does provide the ability to record the current on hand quantity of each part on the count sheets. The number which appears on the count sheet will be the on hand quantity as of the creation of the physical inventory record.

#### File Skipped Parts As Zero Quantity (Full Physical Inventory Only)

When a full physical inventory is being conducted, it is not necessary to enter 0 next to all parts for which you do not have a count. Leaving a zero in the count column will automatically generate a new on-hand count of zero for the part and a dollar variance will be created than differs from the count that SedonaOffice calculated prior to the inventory. To select this option, place a checkmark in the box "File Skipped Parts Counts as Zero". Without the checkmark, SedonaOffice will determine that the part was intentionally skipped over and will not calculate a new on hand quantity at zero quantity or make a dollar adjustment. *Once counts are entered using the File Skipped Parts As Zero Quantity, it will not be possible to change the inventory record to exclude them.* 

## Note: This box should not be checked when a cycle count inventory is taken. Only specific parts are counted in a cycle count and changes should not be made to any part not actually counted.

#### **Get Parts**

Once all information has been entered into the Physical Inventory record, press the Get Parts button. The system will load the parts. Press the Save button. The user will be returned to the Physical List form once the parts are loaded.

| Setup Informa | tion Parts               |                          |                      |
|---------------|--------------------------|--------------------------|----------------------|
| Part          | Description              | Detail                   | Product Line         |
| 016105X32D    | UNIVERSAL DOOR ST        | UNIVERSAL DOOR ST        | Access Control Equir |
| 026800W       | SPORTSTER 14.4 MOD       | SPORTSTER 14.4 MOD       | Access Control Equip |
| 028225-32     | 6211US4 STRIKE           | 6211US4 STRIKE           | Access Control Equip |
| 028741-32     | 6210 STRIKE              | 6210 STRIKE              | Access Control Equip |
| 029701-32     | 6112US412VDC STRIK       | 6112US412VDC STRIK       | Access Control Equip |
| 02CCAMKT      | COLOR CAMERA KIT F       | COLOR CAMERA KIT F       | Access Control Equip |
| 0300-004      | AXIS SMALL INDOOR        | AXIS SMALL INDOOR        | CCTV Equipment       |
| 06MR201CR     | FIRE RELAY               | FIRE RELAY               | Relays/Drivers/Time  |
| 06SSUPA       | SPDT POLORIZED RELAY     | SPDT POLORIZED RELAY     | Relays/Drivers/Time  |
| 08062088/S    | SONITROL SWIPE CA        | SONITROL SWIPE CA        | Access Control Equip |
| 1001FALS      | 1001FALS 1TB EXTER       | 1001FALS 1TB EXTER       | Misc Equipment       |
| 1025-WP       | Wall Plate Blank - White | Wall Plate Blank - White | Misc Equipment       |
| 12            | 12 Volt Battery          | 467-12Volt Battery       | Batteries            |
| 1240          | ULTRATECH 12V 4AH        | ULTRATECH 12V 4AH        | Batteries            |
| 1322/TF3      | 12 VOLT 20AH TRANS       | 12 VOLT 20AH TRANS       | Power Supplies       |
| 1332          | 9V TRANSFORMER           | 9V TRANSFORMER           | Transformers         |
| 1346LSSMN     | PROX KEY II WEIGAN       | PROX KEY II WEIGAN       | KEY FOB              |
| 1361X10       | 1361X10 X10 TRANSF       | 1361X10 X10 TRANSF       | Transformers         |
| 13950         | EXTERIOR PIEZO SIREN     | EXTERIOR PIEZO SIREN     | Sirens/Speakers      |
| 14010         | DELLIVE CARE ALADM LI    | DELLIVE CARE ALADM LI    | Miss Equipment       |

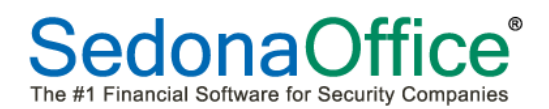

#### **Print Count Sheets**

Once the Physical Inventory record has been created, the count sheets should be printed. Highlight the physical inventory record and press the Sheets button. The count sheets will be displayed. Print the count sheets by pressing the Print button at the top left-hand corner of the page.

| S Physical List                                           |                                                                                                    |                                                                                                    |                                                                                                    |                                                                                                    |            |               |                      |                    |
|-----------------------------------------------------------|----------------------------------------------------------------------------------------------------|----------------------------------------------------------------------------------------------------|----------------------------------------------------------------------------------------------------|----------------------------------------------------------------------------------------------------|------------|---------------|----------------------|--------------------|
| Date Code Description Warehouse                           | Adjustment Value Tota                                                                                                    | I Count Release Date                                                                                                    |                                                                                                    |                                                                                                    |            |               |                      |                    |
| 3/14/2015 U31415 Main Wareh U31415 Main Warehouse Main-MI | U.UU                                                                                                    | U                                                                                                    |                                                                                                    |                                                                                                    |            |               |                      |                    |
|                                                           |                                                                                                    |                                                                                                    |                                                                                                    |                                                                                                    |            |               |                      |                    |
|                                                           |                                                                                                    |                                                                                                    |                                                                                                    |                                                                                                    |            |               |                      |                    |
|                                                           |                                                                                                    |                                                                                                    |                                                                                                    |                                                                                                    |            |               |                      |                    |
|                                                           |                                                                                                    |                                                                                                    |                                                                                                    |                                                                                                    |            |               |                      |                    |
|                                                           |                                                                                                    |                                                                                                    |                                                                                                    |                                                                                                    |            |               |                      |                    |
|                                                           |                                                                                                    |                                                                                                    |                                                                                                    |                                                                                                    |            |               |                      |                    |
|                                                           |                                                                                                    |                                                                                                    |                                                                                                    |                                                                                                    |            |               |                      |                    |
|                                                           |                                                                                                    |                                                                                                    |                                                                                                    |                                                                                                    |            |               |                      |                    |
|                                                           |                                                                                                    |                                                                                                    |                                                                                                    |                                                                                                    |            |               |                      |                    |
|                                                           |                                                                                                    |                                                                                                    |                                                                                                    |                                                                                                    |            |               |                      |                    |
|                                                           |                                                                                                    |                                                                                                    |                                                                                                    |                                                                                                    |            |               |                      |                    |
|                                                           |                                                                                                    |                                                                                                    |                                                                                                    |                                                                                                    |            |               |                      |                    |
|                                                           |                                                                                                    |                                                                                                    |                                                                                                    |                                                                                                    |            |               |                      |                    |
|                                                           |                                                                                                    |                                                                                                    |                                                                                                    |                                                                                                    |            |               |                      |                    |
|                                                           |                                                                                                    |                                                                                                    |                                                                                                    |                                                                                                    |            |               |                      |                    |
|                                                           |                                                                                                    |                                                                                                    |                                                                                                    |                                                                                                    |            |               |                      |                    |
|                                                           |                                                                                                    |                                                                                                    |                                                                                                    |                                                                                                    |            |               |                      |                    |
| 1                                                         |                                                                                                    |                                                                                                    | $\bigcap$                                                                                                    | <b>`</b>                                                                                                    |            |               |                      |                    |
| Show Closed                                               |                                                                                                    |                                                                                                    | Sheets                                                                                                    | Variance Scan Count                                                                                                    | Count      | s <u>N</u> ev | v <u>E</u> dit       | ⊆lose              |
| File Help                                                 |                                                                                                    |                                                                                                    |                                                                                                    |                                                                                                    |            |               |                      |                    |
| 🗉 🎍 Erint 🗈 🏘 🗉 🎛 🔍 🔍 100 % 💌 🖈 🔮 1/245                   | Back S Forward PDF E                                                                                                    | xcel <u>B</u> TF <u>I</u> ext HT <u>M</u> L <u>C</u> los                                                                                                    | se                                                                                                    |                                                                                                    |            |               |                      |                    |
|                                                           | ere and the set of the set of the set                                                                                                    | 2 • • • 1 • • • 3 • • • 1 • • •                                                                                                    | 4 • • • 1 • • • 5 • •                                                                                                    |                                                                                                    | . 7        | 1 • • • 8 •   | 9                    | · · · I · · · 10 · |
|                                                           |                                                                                                    |                                                                                                    |                                                                                                    |                                                                                                    |            |               |                      |                    |
|                                                           |                                                                                                    |                                                                                                    |                                                                                                    |                                                                                                    |            |               |                      |                    |
|                                                           |                                                                                                    |                                                                                                    | Count She                                                                                                    | et                                                                                                    |            |               | Page#                | # 1                |
|                                                           | 9:55 AM                                                                                                    | 03                                                                                                    | Count She                                                                                                    | et<br>- Main-MI                                                                                                    |            |               | Page≉                | # 1                |
|                                                           | 9.55 AM<br><b>Part Code</b><br>016105/32D                                                                                                    | 03<br>Description<br>UNIVERSAL DOOR                                                                                                    | Count She<br>31415 Main Warehouse<br><u>Detail</u>                                                                                                    | et<br>- Main-MI<br><u>Product Line</u><br>Access Control                                                                                                    | Row        | <u>Shelf</u>  | Page‡<br><u>Bin</u>  | # 1                |
|                                                           | 9:55 AM<br><u>Part Code</u><br>016105X32D                                                                                                    | 03<br>Description<br>UNIVERSAL DOOR<br>STRIKE 12 VAC/DC                                                                                                    | Count She<br>B1415 Main Warehouse<br>Detail<br>UNIVERSAL<br>DOOR STRIKE 12<br>VAC/DC                                                                                                    | et<br>- Main-MI<br>Product Line<br>Access Control<br>Equipment                                                                                                    | <u>Row</u> | <u>Shelf</u>  | Page≉<br><b>Bin</b>  | <b>#</b> 1         |
|                                                           | 9:55 AM<br><b>Part Code</b><br>016105X32D                                                                                                    | 03<br>Description<br>UNIVERSAL DOOR<br>STRIKE 12 VAC/DC<br>SPORTSTER 14 4                                                                                                    | Count She<br>81415 Main Warehouse<br>Detail<br>UNIVERSAL<br>DOOR STRIKE 12<br>VAC/DC                                                                                                    | et<br>- Main-MI<br>Product Line<br>Access Control<br>Equipment                                                                                                    | Row        | <u>Shelf</u>  | Page <b>;</b><br>Bin | # 1                |
|                                                           | 9:55 AM Part Code 016105X32D 026800W 029206 23                                                                                                    | 03<br>Description<br>UNIVERSAL DOOR<br>STRIKE 12 VAC/DC<br>SPORTSTER 14.4<br>MODEM<br>STATUS STDUKE                                                                                                    | Count She<br>31415 Main Warehouse<br>Detail<br>UNIVERSAL<br>DOOR STRIKE 12<br>VAC/DC<br>SPORTSTER 14.4<br>MODEM<br>STULISA STDUKE                                                                                                    | et<br>- Main-MI<br>Preduct Line<br>Access Control<br>Equipment<br>Access Control<br>Equipment                                                                                                    | <u>Row</u> | <u>Shelf</u>  | Page‡<br><u>Bin</u>  | <b>#</b> 1         |
|                                                           | 9:55 AM<br><b>Part Code</b><br>016105X32D<br>026800W<br>028225-32                                                                                                    | 03<br>Description<br>UNIVERSAL DOOR<br>STRIKE 12 VAC/DC<br>SPORTSTER 14.4<br>MODEM<br>6211US4 STRIKE                                                                                                    | Count She<br>81415 Main Warehouse<br>Detail<br>UNIVERSAL<br>DOOR STRIKE 12<br>VAC/DC<br>SPORTSTER 14.4<br>MODEM<br>6211US4 STRIKE                                                                                                    | et<br>- Main-MI<br>Preduct Line<br>Access Control<br>Equipment<br>Access Control<br>Equipment                                                                                                    | <u>Row</u> | <u>Shelf</u>  | Page‡<br><u>Bin</u>  | # 1                |
|                                                           | 9.55 AM<br>Part Code<br>016105X32D<br>026800W<br>028225-32<br>028741-32                                                                                                    | 03<br>Description<br>UNIVERSAL DOOR<br>STRIKE 12 VAC/DC<br>SPORTSTER 14.4<br>MODEM<br>6211US4 STRIKE<br>6210 STRIKE                                                                                                    | Count She<br>B1415 Main Warehouse<br>Detail<br>UNIVERSAL<br>DOOR STRIKE 12<br>VAC/DC<br>SPORTSTER 14.4<br>MODEM<br>6211US4 STRIKE<br>6210 STRIKE                                                                                                    | et<br>- Main-MI<br>Product Line<br>Access Control<br>Equipment<br>Access Control<br>Equipment<br>Access Control<br>Equipment                                                                                                    | <u>Row</u> | <u>Shelf</u>  | Page #<br>Bin        | # 1                |
|                                                           | 955 AM<br>Part Code<br>016105X32D<br>026800W<br>028225-32<br>028741-32<br>029701-32                                                                                                    | 03<br>Description<br>UNIVERSAL DOOR<br>STRIKE 12 VAC/DC<br>SPORTSTER 14.4<br>MODEM<br>6211US4 STRIKE<br>6210 STRIKE<br>6210 STRIKE<br>6112US412VDC STRIKE<br>12V                                                                                                    | Count She<br>B1415 Main Warehouse<br>Detail<br>UNIVERSAL<br>DOOR STRIKE 12<br>VAC/DC<br>SPORTSTER 14.4<br>MODEM<br>6211 US4 STRIKE<br>6210 STRIKE<br>6112 US412VDC<br>STRIKE 12V                                                                                                    | et<br>- Main-MI<br>Preduct Line<br>Access Control<br>Equipment<br>Access Control<br>Equipment<br>Access Control<br>Equipment<br>Access Control<br>Equipment<br>Access Control<br>Equipment                                                                                                    | Row        | Shelf         | Page †<br><b>Bin</b> | # 1                |
|                                                           | 955 AM<br>Part Code<br>016105X32D<br>026800W<br>028225-32<br>028741-32<br>029701-32<br>0202CAMKT                                                                                                    | 03<br>Description<br>UNIVERSAL DOOR<br>STRIKE 12 VAC/DC<br>SPORTSTER 14.4<br>MODEM<br>6211US4 STRIKE<br>6210 STRIKE<br>6112US412VDC STRIKE<br>12V<br>COLOR CAMERA KIT FOR<br>TELE ENT                                                                                                    | Count She<br>BI415 Main Warehouse<br>Deal<br>UNIVERSAL<br>DOOR STRIKE 12<br>VAC/DC<br>BOOTSTER 14.4<br>MODEM<br>6211USA STRIKE<br>6210 STRIKE<br>6112USA12VDC<br>STRIKE 12V<br>COLOR CAMERA<br>KIT FOR TELE                                                                                                    | et<br>- Main-MI<br>Preduct Line<br>Access Control<br>Equipment<br>Access Control<br>Equipment<br>Access Control<br>Acc | <u>Row</u> | <u>Shelf</u>  | Page t               | # 1                |
|                                                           | 955 AM<br>Part Code<br>016105X32D<br>026800W<br>028225-32<br>028741-32<br>029701-32<br>020701-32                                                                                                    | 03<br>Description<br>UNIVERSAL DOOR<br>STRIKE 12 VAC/DC<br>SOPTSTER 14.4<br>MODEM<br>6211US4 STRIKE<br>6210 STRIKE<br>6112US412VDC STRIKE<br>12V<br>COLOR CAMERA KIT FOR<br>TELE ENT                                                                                                    | Count She<br>BI415 Main Warehouse<br>Deal<br>UNIVERSAL<br>DOOR STRIKE 12<br>VAC/DC<br>BOORTSTER 14.4<br>BOORTSTER 14.4<br>BOORTSTER 14.                                                                                                    | et<br>- Main-MI<br>Preduct Line<br>Access Control<br>Equipment<br>Access Control<br>Equipment<br>Access Control<br>Equipment<br>Access Control<br>Equipment<br>Access Control<br>Equipment<br>Access Control<br>Equipment                                                                                                    | Row        | <u>Shelf</u>  | Page <i>t</i>        | # 1                |
|                                                           | 9.55 AM<br>Part Cole<br>016105X32D<br>026800W<br>028225-32<br>028741-32<br>029701-32<br>029701-32<br>020CCAMKT<br>0300-004                                                                                                    | 03<br>Description<br>UNIVERSAL DOOR<br>STRIKE 12 VAC/DC<br>SPORTSTER 14.4<br>MODEM<br>6211 US4 STRIKE<br>6210 STRIKE<br>6112US412VDC STRIKE<br>12V<br>COLOR CAMERA KIT FOR<br>TELE ENT<br>AXIS SMALL INDOOR                                                                                                    | Count She<br>BI415 Main Warehouse<br>Deal<br>UNIVERSAL<br>DOOR STRIKE 12<br>VAC/DC<br>SOOTSTER 14.4<br>MODEM<br>6211 US4 STRIKE<br>6210 STRIKE<br>6112 US412VDC<br>STRIKE 12V<br>COLOR CAMERA<br>KIT FOR TELE<br>ENT<br>AXIS SMALL                                                                                                    | et<br>- Main-MI<br>Product Line<br>Access Control<br>Equipment<br>Access Control<br>Equipment<br>Access Control<br>Equipment<br>Access Control<br>Equipment<br>Access Control<br>Equipment<br>Access Control<br>Equipment<br>Access Control<br>Equipment                                                                                                    | Row        | Shelf         | Page <i>t</i>        | # 1                |
|                                                           | 9.55 AM<br>Part Cole<br>016105X32D<br>026800W<br>028225-32<br>028741-32<br>029701-32<br>029701-32<br>0202CAMKT<br>0300-004                                                                                                    | D33<br>Description<br>UNIVERSAL DOOR<br>STRIKE 12 VAC/DC<br>STRIKE 15 VAC/DC<br>6211 US4 STRIKE<br>6210 STRIKE<br>6112 US412VDC STRIKE<br>12V<br>COLOR CAMERA KIT FOR<br>TELE ENT<br>AXIS SMALL INDOOR<br>NETWORK CAMERA                                                                                                    | Count She<br>BI415 Main Warehouse<br>Deal<br>UNIVERSAL<br>DOOR STRIKE 12<br>VAC/DC<br>BOORTSTER 14.4<br>MODEM<br>6211 US4 STRIKE<br>6210 STRIKE<br>6210 STRIKE<br>6112 US412VDC<br>STRIKE 12V<br>COLOR CAMERA<br>KIT FOR TELE<br>ENT<br>ANIS SMALL<br>INDOR                                                                                                    | et<br>- Main-MI<br>Product Line<br>Access Control<br>Equipment<br>Access Control<br>Equipment<br>Access Control<br>Equipment<br>Access Control<br>Equipment<br>Access Control<br>Equipment<br>Access Control<br>Equipment                                                                                                    | Row        | Shelf         | Page <i>t</i>        | # 1                |
|                                                           | 9.55 AM<br>Part Cole<br>016105X32D<br>025800W<br>028225-32<br>028741-32<br>029701-32<br>029701-32<br>020CCAMKT<br>0300-004                                                                                                    | 03<br>Description<br>UNIVERSAL DOOR<br>STRIKE 12 VAC/DC<br>STRIKE 12 VAC/DC<br>6210 STRIKE<br>6210 STRIKE<br>6210 STRIKE<br>6210 STRIKE<br>6112US412VDC STRIKE<br>12V<br>COLOR CAMERA KIT FOR<br>TELE ENT<br>AXIS SMALL INDOOR<br>NETWORK CAMERA                                                                                                    | Count She<br>BIATS Main Warehouse<br>Deal<br>UNIVERSAL<br>DOOR STRIKE 12<br>VAC/DC<br>BOORTSTER 14.4<br>MODEM<br>6211 US4 STRIKE<br>6210 STRIKE<br>6210 STRIKE<br>6210 STRIKE<br>6112 US41 2V/DC<br>SCLOR CAMERA<br>KIT FOR TELE<br>ENT<br>ANDOR CAMERA<br>KIT SMALL<br>INDOOR<br>NETWORK                                                                                                    | et<br>- Main-MI<br>Product Line<br>Access Control<br>Equipment<br>Access Control<br>Equipment<br>Access Control<br>Equipment<br>Access Control<br>Equipment<br>Access Control<br>Equipment<br>Access Control<br>Equipment<br>Access Control<br>Equipment                                                                                                    | Rew        | Shelf         | Page <i>t</i>        | <b>#</b> 1         |
|                                                           | 9.55 AM<br>Part Cole<br>016105X32D<br>026800W<br>028225-32<br>028741-32<br>029701-32<br>029701-32<br>020CAMKT<br>0300-004                                                                                                    | 03<br>Description<br>UNIVERSAL DOOR<br>STRIKE 12 VAC/DC<br>SPORTSTER 14.4<br>MODEM<br>6211US4 STRIKE<br>6210 STRIKE<br>6210 STRIKE<br>6210 STRIKE<br>6210 STRIKE<br>6210 STRIKE<br>12V<br>COLOR CAMERA KIT FOR<br>12V<br>COLOR CAMERA KIT FOR<br>METWORK CAMERA<br>(0300-004)<br>ESKTOP CCRS485<br>3AXISADCC0300N                                                                                                    | Count She<br>BI415 Main Warehouse<br>Deal<br>UNIVERSAL<br>DOOR STRIKE 12<br>VAC/DC<br>BOOTSTER 14.4<br>MODEM<br>6211 US4 STRIKE<br>6210 STRIKE<br>6210 STRIKE<br>6210 STRIKE<br>6112 US41 2VDC<br>STRIKE 12V<br>COLOR CAMERA<br>KIT FOR TELE<br>ENT<br>AXIS SMALL<br>INDOOR<br>NETWORK<br>CAMERA<br>(0300-004)<br>ESKTOP<br>CCR54855                                                                                                    | et<br>- Main-MI<br>Product Line<br>Access Control<br>Equipment<br>Access Control<br>Equipment<br>Access Control<br>Equipment<br>Access Control<br>Equipment<br>Access Control<br>Equipment<br>Access Control<br>Equipment<br>Access Control<br>Equipment<br>Access Control<br>Equipment<br>Access Control<br>Equipment<br>Access Control<br>Equipment<br>Access Control<br>Equipment                                                                                                    | Row        | Shelf         | Page 7<br>Bin        | ¥ 1                |
|                                                           | 9.55 AM<br>Part Cole<br>016105X32D<br>026800W<br>028225-32<br>028741-32<br>029701-32<br>029701-32<br>029701-32<br>020CCAMIKT<br>0300-004                                                                                                    | Description<br>UNIVERSAL DOOR<br>STRIKE 12 VAC/DC<br>SPORTSTER 14.4<br>MODEM<br>6211US4 STRIKE<br>6210 STRIKE<br>6210 STRIK | Count She<br>BI415 Main Warehouse<br>BI415 Main Warehouse<br>Destil<br>UNIVERSAL<br>DOOR STRIKE 12<br>VAC/DC<br>SPORTSTER 14.4<br>6211 US4 STRIKE<br>6210 STRIKE<br>6210 STRIKE<br>6210 STRIKE<br>6210 STRIKE<br>6210 STRIKE<br>6210 STRIKE<br>COLOR CAMERA<br>KIT FOR TELE<br>ENT<br>AXIS SMALL<br>INDOOR<br>NETWORK<br>CAMERA<br>(J300 OLA)<br>ESKTOP<br>CCRS485<br>3AXISADCC03000                                                                                                    | et<br>- Main-MI<br>Product Line<br>Access Control<br>Equipment<br>Access Control<br>Equipment<br>Access Control<br>Equipment<br>Access Control<br>Equipment<br>Access Control<br>Equipment<br>Access Control<br>Equipment                                                                                                    | Row        | Shelf         | Page t               | ¥ 1                |
|                                                           | 955 AM         Part Code           016105X32D         016105X32D           028225-32         028741-32           029701-32         029701-32           02000KKT         0300-004           0300NKEYBOAR         0300NKEYBOAR                                                 | Discription<br>UNIVERSAL DOOR<br>STRIKE 12 VAC/DC<br>SPORTSTER 14.4<br>MODEM<br>6211US4 STRIKE<br>6210 STRIKE<br>6210 STRIKE<br>6112US412VDC STRIKE<br>12V<br>COLOR CAMERA KIT FOR<br>TELE ENT<br>AXIS SMALL INDOOR<br>NETWORK CAMERA<br>(J300-004)<br>ESKTOP CCRS485<br>SAXISADCC0300N                                                                                                    | Count She<br>BIATS Main Warehouse<br>Deal<br>UNIVERSAL<br>DOOR STRIKE 12<br>VAC/DC<br>SPORTSTER 14.4<br>62110SA STRIKE<br>6210 STRIKE<br>6210 STRIKE<br>6210 STRIKE<br>6210 STRIKE<br>6210 STRIKE<br>6210 STRIKE<br>CAUGE CAMERA<br>KIT FOR TELE<br>ENT<br>AXIS SMALL<br>INDOOR<br>NETWORK<br>CAMERA<br>(0300-004)<br>ESKTOP<br>CAS465<br>SAXISADCC03000                                                                                                    | et<br>- Main-MI<br>Product Line<br>Access Control<br>Equipment<br>Access Control<br>Equipment<br>Access Control<br>Equ | Row        | Shelf         | Page 1               | # 1                |
|                                                           | 955 AM<br>Part Code<br>016105X32D<br>026800W<br>028225-32<br>028741-32<br>029701-32<br>029701-32<br>020CAMIKT<br>0300-004<br>0300NKEYBOAR<br>006MR201CR<br>065SUPAMSD                                                                                                    | Description<br>UNIVERSAL DOOR<br>STRIKE 12 VAC/DC<br>SPORTSTER 14.4<br>MODEM<br>6211USA STRIKE<br>6210 STRIKE<br>6210 STRIKE<br>6112USA12VDC STRIKE<br>12V<br>COLOR CAMERA KIT FOR<br>TELE ENT<br>AXIS SMALL INDOOR<br>NETWORK CAMERA<br>(DOOR<br>SMALL INDOOR<br>SAXISAD CO30DN<br>FIRE RELAY<br>SPDT POLORIZED RELAY                                                                                                    | Count She<br>BIATS Main Warehouse<br>Detail<br>UNIVERSAL<br>DOOR STRIKE 12<br>VAC/DC<br>SPORTSTER 14.4<br>MODEM<br>6211 USA STRIKE<br>6210 STRIKE<br>6210 ST                                                                                                    | et Main-MI Product Line Access Control Equipment Access Control Equipment Access Control Equipment Access Control Equipment Access Control Equipment Access Control Equipment Access Control Equipment Access Control Equipment Relays/Drivers/Time Relays/Drivers/Time                                                                                                    | Row        | Shelf         | Page 1               | # 1                |
|                                                           | 955 AM         Part Code           016105X32D         016105X32D           026800W         028225-32           028741-32         029701-32           029701-32         022C-AMIKT           0300-004         0300NKEYBOAR           006MR201CR         06SSUPAMSD            | Discription<br>UNIVERSAL DOOR<br>STRIKE 12 VAC/DC<br>SPORTSTER 14.4<br>6210 USA STRIKE<br>6210 STRIKE<br>6210 STRIKE<br>621 | Count She<br>BIATS Main Warehouse<br>Detail<br>UNIVERSAL<br>DOOR STRIKE 12<br>VAC/DC<br>SPORTSTER 14.4<br>MODEM<br>6211USA STRIKE<br>6210 STRIKE<br>6210 STR                                                                                                    | et<br>- Main-MI<br>Product Line<br>Access Control<br>Equipment<br>Access Control<br>Equipment<br>Access Control<br>Equipment<br>Access Control<br>Equipment<br>Access Control<br>Equipment<br>Access Control<br>Equipment<br>Access Control<br>Relays/Drivers/Time<br>rs                                                                                                    | Row        | Shelf         | Page 1               | # 1                |
|                                                           | 9:55 AM         Part Code           016:105X32D         016:105X32D           028:225:32         028:225:32           029:701-32         029:701-32           020:029:701-32         020:004           0300-004         0300NKEYBOAR           006MR201CR         06SSUPAMSD | 33<br>DESCRIPTION<br>UNIVERSAL DOOR<br>STRIKE 12 VAC/DC<br>SPORTSTER 14.4<br>6210 STRIKE<br>6210 STRIKE<br>6210 STRIKE<br>6112US412VDC STRIKE<br>12V<br>COLOR CAMERA KIT FOR<br>12V<br>COLOR CAMERA KIT FOR<br>12V<br>12V<br>12V<br>12V<br>12V<br>12V<br>12V<br>12V                                                                                                    | Count She<br>Batas Main Warehouse<br>Deal<br>Shafe<br>Shafe | et<br>- Main-MI<br>Product Line<br>Access Control<br>Equipment<br>Access Control<br>Equipment<br>Access Control<br>Equ | Row        | Shelf         | Page 1               | # 1                |
|                                                           | 9:55 AM         Part Code           016:105X32D         026800W           028:225-32         028741-32           029701-32         029701-32           02000-004         0300-004           03000NKEYBOAR         06MR201CR           06SSUPAMSD         06SSUPAMSD          | 533<br>DESCRIPTION<br>UNIVERSAL DOOR<br>SINCERSAL DOOR<br>SINCERSAL DOOR<br>SOUTISTER 14.4<br>6210 STRIKE<br>6210 STRIKE<br>6112US412VDC STRIKE<br>122<br>COLOR CAMERA KIT FOR<br>COLOR CAMERA KIT FOR<br>COLOR CAMERA KIT FOR<br>SINCERSAL<br>SINCERSAL                                                                                                    | Count She<br>BIATOR MAIN MARCHOUSE<br>BIATOR MAIN MARCHOUSE<br>BIATOR MAIN MARCHOUSE<br>MARCHOUSE MARCHOUSE<br>MARCHOUSE<br>MARCHOUSE MARCHOUSE<br>MARCHOUSE<br>MARCHOUSE                                                                                                    | et<br>- Main-MI<br>Preduct Line<br>Access Control<br>Equipment<br>Access Control<br>Equipment<br>Access Control<br>Access Control<br>Equipment<br>Access Control<br>Equipment<br>Access Control<br>Access Control<br>Access Con               | Row        | Shelf         | Page #               | # 1                |
|                                                           | 9:55 AM         Part Cole           016105X32D         026800W           028225-32         028741-32           029701-32         029701-32           0200004         0300-004           03000NKEYBOAR         05SUPAMSD                                                      | DESCRIPTION<br>UNIVERSAL DOOR<br>SINCERSAL DOOR<br>SINCERSAL DOOR<br>SOUTISTER 14.4<br>6210 STRIKE<br>6210 STRIKE<br>6112USA12VDC STRIKE<br>12V<br>COLOR CAMERA KIT FOR<br>COLOR CAMERA KIT FOR<br>COLOR CAMERA KIT FOR<br>SINCE SAMEL INDOOR<br>SINCE SAMEAN<br>SINCE SAMEAN<br>SINCE SAMEA                                              | Count She<br>Batasa Markowa<br>Batasa Markowa<br>Batasa Mark                                                                                                    | et<br>- Main-MI<br>Product Line<br>Access Control<br>Equipment<br>Access Control<br>Equipment<br>Access Control<br>Access Control<br>Access Co             | Row        | Shelf         | Page #               | # 1                |
|                                                           | 9:55 AM         Part Cole           016105X32D         026800W           026225-32         028741-32           029701-32         029701-32           0200004         0300-004           03000NKEYBOAR         05SUPAMSD                                                      | 533<br>DESCRIPTION<br>UNIVERSAL DOOR<br>UNIVERSAL DOOR<br>SINCERSAL DOOR<br>CONTISTER 14.4<br>CONTISTER 14.4<br>CONTISTER 14                                                                                                    | Count She<br>Batasa Markhara<br>Batasa Markhara<br>Count Shall<br>Count Shall                                                                                                    | et<br>- Main-MI<br>Product Line<br>Access Control<br>Equipment<br>Access Control<br>Equipment<br>Access Control<br>Access Control<br>Access Co             | Row        | Shelf         | Page 1               | # 1                |

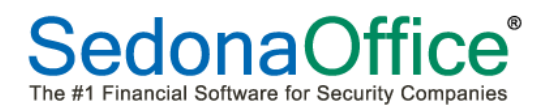

#### **The Counts Screen**

Highlight the inventory record on the Physical List and press the Counts button.

|   | Physical List |                   |                       |           |                  |                          |                           |  |
|---|---------------|-------------------|-----------------------|-----------|------------------|--------------------------|---------------------------|--|
|   | Date          | Code              | Description           | Warehouse | Adjustment Value | Total Count Release Date |                           |  |
|   | 3/14/2015     | U31415 Main Wareh | U31415 Main Warehouse | Main-ML   | 0.00             | U                        |                           |  |
|   |               |                   |                       |           |                  |                          |                           |  |
|   |               |                   |                       |           |                  |                          |                           |  |
|   |               |                   |                       |           |                  |                          |                           |  |
|   |               |                   |                       |           |                  |                          |                           |  |
|   |               |                   |                       |           |                  |                          |                           |  |
|   |               |                   |                       |           |                  |                          |                           |  |
|   |               |                   |                       |           |                  |                          |                           |  |
|   |               |                   |                       |           |                  |                          |                           |  |
|   |               |                   |                       |           |                  |                          |                           |  |
|   |               |                   |                       |           |                  |                          |                           |  |
|   |               |                   |                       |           |                  |                          |                           |  |
|   |               |                   |                       |           |                  |                          |                           |  |
|   |               |                   |                       |           |                  |                          |                           |  |
|   |               |                   |                       |           |                  |                          |                           |  |
|   |               |                   |                       |           |                  |                          |                           |  |
|   |               |                   |                       |           |                  |                          |                           |  |
|   |               |                   |                       |           |                  |                          |                           |  |
|   |               |                   |                       |           |                  |                          |                           |  |
|   |               |                   |                       |           |                  |                          |                           |  |
|   | Show Closed   |                   |                       |           |                  |                          |                           |  |
| L | Union Clused  |                   |                       |           |                  |                          | Sheets Variance Scan Cour |  |

#### **Entering the Counts**

More than one user may enter the counts into SedonaOffice. Counts are entered in the +/- column. Enter the actual number of parts counted next to each part and press the Tab key. The user entering the part will be identified in the User column. The net quantity will change to the amount entered. The counts entered by each user will be updated only on their workstation.

|                   | Parts List                                   |                                          |                          |     | Location  |               | Counts | _   |       |
|-------------------|----------------------------------------------|------------------------------------------|--------------------------|-----|-----------|---------------|--------|-----|-------|
| # Part            | Description                                  | Detail                                   | Product Line             | Row | Shelf Bin | User          | Count  | +/- | Net C |
| 1 016105X32D      | UNIVERSAL DOOR STRIKE 12 VAC/DC              | UNIVERSAL DOOR STRIKE 12 VAC/DC          | Access Control Equipment |     |           | Administrator | þ      | 10  |       |
| 2 026800W         | SPORTSTER 14.4 MODEM                         | SPORTSTER 14.4 MODEM                     | Access Control Equipment | 1   |           | Administrator | Þ      | 8   |       |
| 3 028225-32       | 6211U54 STRIKE                               | 6211US4 STRIKE                           | Access Control Equipment |     |           | Administrator | þ      | 20  |       |
| 4 028741-32       | 6210 STRIKE                                  | 6210 STRIKE                              | Access Control Equipment |     |           | Administrator | þ      | 8   |       |
| 5 029701-32       | 6112U5412VDC STRIKE 12V                      | 6112U5412VDC STRIKE 12V                  | Access Control Equipment |     |           | Administrator | þ      | 7   |       |
| 6 02CCAMKT        | COLOR CAMERA KIT FOR TELE ENT                | COLOR CAMERA KIT FOR TELE ENT            | Access Control Equipment |     |           |               | þ      | 0   |       |
| 7 0300-004        | AXIS SMALL INDOOR NETWORK CAMERA (0300-004)  | AXIS SMALL INDOOR NETWORK CAMERA         | CCTV Equipment           |     |           |               | þ      | 0   |       |
| 8 0300NKEYBOAR    | ESKTOP CCR5485 3AXISADCC0300N                | ESKTOP CCR5485 3AXISADCC0300N            | N/A                      |     |           |               | þ      | 0   |       |
| 9 06MR201CR       | FIRE RELAY                                   | FIRE RELAY                               | Relays/Drivers/Timers    |     |           |               | þ      | 0   |       |
| 10 06SSUPAMSD     | SPDT POLORIZED RELAY                         | SPDT POLORIZED RELAY                     | Relays/Drivers/Timers    |     |           |               | þ      | 0   |       |
| 1 08062088/5      | SONITROL SWIPE CARDS                         | SONITROL SWIPE CARDS                     | Access Control Equipment |     |           |               | þ      | 0   |       |
| 12 0E-17005BK     | 5 PK BLK ELEC TAPE 3/4 X 66                  | 5 PK BLK ELEC TAPE 3/4 X 66              | N/A                      |     |           |               | b      | 0   |       |
| 13 0E-19LED       | 19 LED MONITOR VGA HDMI BNC                  | 19 LED MONITOR VGA HDMI BNC              | N/A                      |     |           |               | b      | 0   |       |
| 4 0E-7011MPH      | ISO, 26B SEGMAT PROG. HORIZPLIN              | ISO, 268 SEOMAT PROG, HORIZPLIN          | N/A                      |     |           |               | 6      | 0   |       |
| 5 0L-12E72528P    | 6/7-PIN RIM CYLINDER HOUSING                 | 6/7-PIN BIM CYLINDER HOUSING             | N/A                      | _   |           |               | 6      | 0   |       |
| 16 0I -404024VI B | SENTRONIC HOLDER (CLOSER 24V LT              | SENTRONIC HOLDER (CLOSER 24V LT          | N/A                      |     |           |               | 6      | 0   |       |
| 7 1001EALS        | 1001EALS 1TB EXTERNAL HARD DRIVE             | 1001EALS 1TB EXTERNAL HARD DRIVE         | Misc Equipment           |     |           |               | - 6    | ñ   |       |
| 1025-WP           | Wall Plate Black - White                     | Wall Plate Black - White                 | Misc Equipment           |     |           |               | 6      | ň   |       |
| 10H6FDADT FD      | C3710H-668                                   | C3710H-6G8                               | NIA                      | _   |           |               | 6      | 0   |       |
| 20 12             | 12 Volt Battery                              | 467-12Volt Battery                       | Batterier                |     |           |               | - 6    | ő   |       |
| 21 12 Conv        | 12 Volt Battery                              | 467-12Volt Battery                       | Batterier                |     |           |               | 6      | 0   |       |
| 12_000            | 12240C Baccory                               | 122466 Dattery                           | Pattories                | _   |           |               |        | 0   |       |
| 22 1240           | III TRATECH 12V ANH RATTERY                  | II TRATECH 129 46H PATTERY               | Pattories                |     |           |               |        | 0   |       |
| 4 1000/750        | 12 VOLT 20AU TRANSFORMED                     | 12 VOLT 20AH TRANSFORMER                 | Datteries                |     |           |               | - L    | 0   |       |
| 1022/11/0         | 12 YOLT 20ART TRANSFORMER                    | 12 VOLT ZUMPLIKANDPORMER                 | Topo formation           |     |           |               |        | 0   |       |
| 10 1002           | 99 TRANDFORMER                               | 99 TRANSFORMER                           | Iransi oniters           |     |           |               | Ľ      |     |       |
| 10 1040L00miN     | PROVING WAS TO AN FEED AND NET FOR           | PROVINCE IN WEIGAND KET FOR              | KET FUB                  |     |           |               | Ľ      | 0   |       |
| 1361710           | TUTTOLOD DITTO CODEL                         | TUTERIOR DIEZO CIORU                     | Transformers             | _   |           |               | Ľ      | 0   |       |
| 28 13950          | EXTERIOR PIEZO SIREN                         | EXTERIOR PIEZO SIREN                     | Sirens/Speakers          |     |           |               |        | 0   |       |
| 29 1401R          | DELUXE SAFE ALARM UL                         | DELUXE SAFE ALARM UL                     | Misc Equipment           | _   |           |               | Ľ      | 0   |       |
| 3U 15UU-ZEM       | DUAL ZONE EXPANSION MODULE                   | DUAL ZONE EXPANSION MODULE               | Modules                  |     |           |               | Ľ      | 0   |       |
| 31 1501AQN5       | 24 VOLT ELECTRIC DOOR HOLD BACK              | 24 VOLT ELECTRIC DOOR HOLD BACK          | Access Control Equipment |     |           |               | P      | 0   |       |
| 32 1508AQN5       | 24 VOLT DOOR HOLD BACK W/MOUNT BRACKET       | 24 VOLT DOOR HOLD BACK W/MOUNT BRACKET   | Access Control Equipment |     |           |               | P      | 0   |       |
| 33 15WD           | SURFACE MOUNT SIREN                          | SURFACE MOUNT SIREN                      | Sirens/Speakers          |     |           |               | P      | 0   |       |
| 34 15WFD          | SOLEX FLUSH MOUNT SIREN                      | SOLEX FLUSH MOUNT SIREN                  | Sirens/Speakers          |     |           |               | P      | 0   |       |
| 35 16/25OL        | 16/2 WIRE 16/2                               | 16/2 WIRE 16/2                           | Wire                     |     |           |               | Þ      | 0   |       |
| 36 16/4AWG        | 16/4 AWG WIRE WIRE 16/14 AWG                 | 16/4 AWG WIRE WIRE 16/14 AWG             | Wire                     |     |           |               | Þ      | 0   |       |
| 37 16/45TR        | 16/4 FIRE WIRE MC SHIELDED FIR               | 16/4 FIRE WIRE MC SHIELDED FIR           | Wire                     |     |           |               | Þ      | 0   |       |
| 38 1640           | 16.5/40VA TRANSFORMER 16.5/40V               | 16.5/40VA TRANSFORMER 16.5/40V           | Power Supplies           |     |           |               | Þ      | 0   |       |
| 39 18/25TR        | PLENUM/18/2/STRAND WIRE-PLENUM               | PLENUM/18/2/STRAND WIRE-PLENUM           | Wire                     |     |           |               | Þ      | 0   |       |
| 18/4STR           | 18/4 STRAND WIRE18/4 STRANDED                | 18/4 STRAND WIRE18/4 STRANDED            | Wire                     |     |           |               | Þ      | 0   |       |
| 1E-ZA431PJ3X      | 1E-ZA431PJ3X                                 | 1E-ZA431PJ3X                             | Misc Equipment           |     |           |               | Þ      | 0   |       |
| 12 1EZA431PJ31    | DSL Filter                                   | DSL Filter                               | Misc Equipment           |     |           |               | Þ      | 0   |       |
| 13 2020/12WG      | 3/8 INCH RECESSED CONTACT                    | 3/8 INCH RECESSED CONTACT                | Contacts                 |     |           |               | þ      | 0   |       |
| 14 2020T-BR       | 3/8: RECESSED PRESS FIT CONTACT BROWN        | 3/8: RECESSED PRESS FIT CONTACT BROWN    | Contacts                 |     |           |               | þ      | 0   |       |
| 15 2020TWH        | 3/8 INCH RECESSED CONTACT WHITE 1/2 INCH GAP | 3/8 INCH RECESSED CONTACT WHITE 1/2 INCH | Contacts                 |     |           |               |        | 0   |       |

Press the Save key after all initial parts have been entered. The system will ask "Are you ready to save the counts as entered?" Respond Yes to save the initial count.

#### **Entering Zero Part Counts**

If a checkmark was placed in the box on the front of the inventory record to have "File Skipped Parts Counts as Zero" (as displayed in grey at the bottom of the screen), it is not necessary to enter any part counts that are zero. The system will automatically calculate this as a part for which a variance will be created and will include that number in the initial parts count.

| ٩dı | ninistrator               | I✓ Show Location                             |                                          |                          |     |         |     |               |                                         | View  | Detail |
|-----|---------------------------|----------------------------------------------|------------------------------------------|--------------------------|-----|---------|-----|---------------|-----------------------------------------|-------|--------|
|     |                           | Parts List                                   |                                          |                          |     | Locatio | n   |               | Counts                                  |       |        |
|     | # Part                    | Description                                  | Detail                                   | Product Line             | Row | Shelf   | Bin | User          | Count                                   | +/-   | Net    |
|     | 1 016105X32D              | UNIVERSAL DOOR STRIKE 12 VAC/DC              | UNIVERSAL DOOR STRIKE 12 VAC/DC          | Access Control Equipment |     |         |     | Administrator | 0                                       | 10    |        |
|     | 2 026800W                 | SPORTSTER 14.4 MODEM                         | SPORTSTER 14.4 MODEM                     | Access Control Equipment |     |         |     | Administrator | 0                                       | 8     |        |
|     | 3 028225-32               | 6211U54 STRIKE                               | 6211US4 STRIKE                           | Access Control Equipment |     |         |     | Administrator | 0                                       | 20    |        |
|     | 4 028741-32               | 6210 STRIKE                                  | 6210 STRIKE                              | Access Control Equipment |     |         |     | Administrator | 0                                       | 8     |        |
|     | 5 029701-32               | 6112U5412VDC STRIKE 12V                      | 6112US412VDC STRIKE 12V                  | Access Control Equipment |     |         |     | Administrator | 0                                       | 7     |        |
|     | 6 02CCAMKT                | COLOR CAMERA KIT FOR TELE ENT                | COLOR CAMERA KIT FOR TELE ENT            | Access Control Equipment |     |         |     |               | 0                                       | 0     |        |
| 1   | 7 0300-004                | AXIS SMALL INDOOR NETWORK CAMERA (0300-004)  | AXIS SMALL INDOOR NETWORK CAMERA         | CCTV Equipment           |     |         |     |               | 0                                       | 0     |        |
| l   | 8 0300NKEYBOAR            | ESKTOP CCR5485 3AXISADCC0300N                | ESKTOP CCRS485 3AXISADCC0300N            | N/A                      |     |         |     |               | 0                                       | 0     |        |
|     | 9 06MR201CR               | FIRE RELAY                                   | FIRE RELAY                               | Relays/Drivers/Timers    |     |         |     |               | 0                                       | 0     |        |
|     | 10 065SUPAMSD             | SPDT POLORIZED RELAY                         | SPDT POLORIZED RELAY                     | Relays/Drivers/Timers    |     |         |     | Administrator | 0                                       | 120   |        |
|     | 11 08062088/5             | SONITROL SWIPE CARDS                         | SONITROL SWIPE CARDS                     | Access Control Equipment | _   |         |     | Administrator | 0                                       | 29    |        |
|     | 12 0E-170058K             | 5 PK BLK ELEC TAPE 3/4 X 66                  | 5 PK BLK ELEC TAPE 3/4 X 66              | N/A                      |     |         |     | Administrator | 0                                       | 43    |        |
|     | 13 0E-19LED               | 19 LED MONITOR VGA HDMI BNC                  | 19 LED MONITOR VGA HDMI BNC              | N/A                      | _   |         |     | Administrator | 0                                       | 16    |        |
|     | 14 0E-7011MPH             | ISO, 26B SEOMAT PROG, HORIZPUN               | ISO, 268 SEOMAT PROG, HORIZPUN           | N/A                      |     |         |     | Administrator | 0                                       | 9     |        |
|     | 15 0L-12E7252RP           | 6/7-PIN RIM CYLINDER HOUSING                 | 6/7-PIN RIM CYLINDER HOUSING             | N/A                      | _   |         |     | Administrator | 0                                       | 22    |        |
|     | 16 0L-404024VLB           | SENTRONIC HOLDER/CLOSER 24V LT               | SENTRONIC HOLDER/CLOSER 24V LT           | N/A                      |     |         |     | Administrator | 0                                       | 36    |        |
|     | 17 1001FALS               | 1001FALS 1TB EXTERNAL HARD DRIVE             | 1001EALS 1TB EXTERNAL HARD DRIVE         | Misc Equipment           | _   |         |     | Administrator | 0                                       | 44    |        |
|     | 18 1025-WP                | Wall Plate Blank - White                     | Wall Plate Blank - White                 | Misc Equipment           |     |         |     | Administrator | 0                                       | 60    |        |
|     | 19 10H6EPART ER           | C3710H-668                                   | C3710H-668                               | N/A                      | _   |         |     | Administrator | 0                                       | 120   |        |
|     | 20 12                     | 12 Volt Battery                              | 467-12Volt Battery                       | Batteries                |     |         |     | Administrator | , i                                     | 0     |        |
|     | 21 12 Conv                | 12 Volt Battery                              | 467-12Volt Battery                       | Batteries                | _   |         |     | Administrator | Ő                                       | å     |        |
|     | 22 123456                 | 123456                                       | 123456                                   | Batteriec                |     |         |     | Administrator | ő                                       | 22    |        |
|     | 23 1240                   | LI TRATECH 12V 4AH BATTERY                   | III TRATECH 12V ANH BATTERY              | Batterier                | _   |         |     | Administrator | ő                                       | 32    |        |
|     | 24 1220/TE2               | 12 YOLT 200H TRANSFORMED                     | 12 YOLT 20AL TRANSFORMED                 | Datteries                |     |         |     | Administrator | 0                                       | 0     |        |
|     | 25 1322                   | OV TRANSFORMER                               | OV TRANSFORMER                           | Transformers             | _   |         |     | Administrator | , i i i i i i i i i i i i i i i i i i i | -     |        |
|     | 20 1002<br>06 10461 CENNI | 21 TRAIDFORPER                               | 29 TRANSFORMER                           | Indisioniers             | -   |         |     | Administrator |                                         | 40    |        |
|     | 28 1346L33MN              | PROVINE TI WEIGAND KET FOD                   | 12CTV10 V10 TRANSFORMED FOR USETA        | KET FOB                  | _   |         |     | Administrator | 0                                       | 40    |        |
|     | 27 1361×10                | I JOLATO XTO TRANSFORMER FOR VISTA           | TISTING DIFTO CIDEN                      | Transformers             | -   |         |     | Administrator | 0                                       | 32    |        |
|     | 28 13950                  | EXTERIOR PIEZO SIREN                         | EXTERIOR PIEZO SIKEN                     | birens/opeakers          |     |         |     | Administrator | 0                                       | 10    |        |
|     | 29 1401R                  | DELUXE SAFE ALARM UL                         | DELUXE SAFE ALARM UL                     | Misc Equipment           | _   |         |     | Administrator | 0                                       | 28    |        |
|     | 30 1500-2EM               | DUAL ZONE EXPANSION MODULE                   | DUAL ZONE EXPANSION MODULE               | Modules                  |     |         |     | Administrator | 0                                       | 32    |        |
|     | 31 1501AQN5               | 24 VOLT ELECTRIC DOOR HOLD BACK              | 24 VOLT ELECTRIC DOOR HOLD BACK          | Access Control Equipment | _   |         |     | Administrator | 0                                       | 19    |        |
|     | 32 1508AQN5               | 24 VOLT DOOR HOLD BACK W/MOUNT BRACKET       | 24 YOLT DOOR HOLD BACK WIMOUNT BRACKET   | Access Control Equipment |     |         |     | Administrator | 0                                       | 9     |        |
|     | 33 15WD                   | SURFACE MOUNT SIREN                          | SURFACE MOUNT SIREN                      | birens/bpeakers          |     | _       |     | Administrator | U                                       | 15    |        |
|     | 34 ISWED                  | SOLEX PLUSH MOUNT SIREN                      | SULEX FLUSH MOUNT SIREN                  | birens/bpeakers          |     |         |     | Administrator | 0                                       | 3600  |        |
|     | 35 16/25UL                | 16/2 WIRE 16/2                               | 16/2 WIRE 16/2                           | wire                     |     |         |     | Administrator | 0                                       | 42000 | 4      |
|     | 36 16/4AWG                | 16/4 AWG WIRE WIRE 16/14 AWG                 | 16/4 AWG WIRE WIRE 16/14 AWG             | Wire                     |     |         |     | Administrator | 0                                       | 900   |        |
|     | 37 16/45TR                | 16/4 FIRE WIRE MC SHIELDED FIR               | 16/4 FIRE WIRE MC SHIELDED FIR           | Wire                     |     |         |     | Administrator | 0                                       | 1000  |        |
|     | 38 1640                   | 16.5/40VA TRANSFORMER 16.5/40V               | 16.5/40VA TRANSFORMER 16.5/40V           | Power Supplies           |     |         |     | Administrator | 0                                       | 6     |        |
|     | 39 18/25TR                | PLENUM/18/2/STRAND WIRE-PLENUM               | PLENUM/18/2/STRAND WIRE-PLENUM           | Wire                     |     |         |     | Administrator | 0                                       | 2200  |        |
|     | 40 18/4STR                | 18/4 STRAND WIRE18/4 STRANDED                | 18/4 STRAND WIRE18/4 STRANDED            | Wire                     |     |         |     | Administrator | 0                                       | 1900  |        |
|     | 41 1E-ZA431PJ3X           | 1E-ZA431PJ3X                                 | 1E-ZA431PJ3X                             | Misc Equipment           |     |         |     | Administrator | 0                                       | 60    |        |
|     | 42 1EZA431PJ31            | DSL Filter                                   | DSL Filter                               | Misc Equipment           |     |         |     | Administrator | 0                                       | 14    |        |
|     | 43 2020/12WG              | 3/8 INCH RECESSED CONTACT                    | 3/8 INCH RECESSED CONTACT                | Contacts                 |     |         |     | Administrator | 0                                       | 30    |        |
|     | 44 2020T-BR               | 3/8: RECESSED PRESS FIT CONTACT BROWN        | 3/8: RECESSED PRESS FIT CONTACT BROWN    | Contacts                 |     |         |     | Administrator | 0                                       | 44    |        |
| _   | 45 2020TWH                | 3/8 INCH RECESSED CONTACT WHITE 1/2 INCH GAP | 3/8 INCH RECESSED CONTACT WHITE 1/2 INCH | Contacts                 |     |         |     | Administrator | 0                                       | 65    |        |

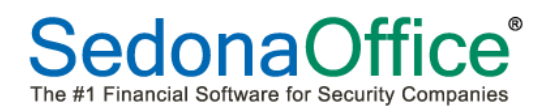

#### Add a New Part

If a new part is found during an inventory count that has not not been defined in SedonaOffice, it is possible to create the part at the time that counts are entered. To add a new part, press the Add Parts button. Once the part has been added to the system, it will be added to the last row of the count sheet so that an initial count can be taken.

| jiP <u>a</u> rt Del | tail 🛛 🧱 Vendors 🛛     | 🎲 Alt. Parts   🔜 Wareh   | ouses   Custom Fields | Documents                 |                                          |                          |     | Location | 1   |               | Counts |     |       |
|---------------------|------------------------|--------------------------|-----------------------|---------------------------|------------------------------------------|--------------------------|-----|----------|-----|---------------|--------|-----|-------|
| Descriptio          | n                      |                          |                       |                           | Detail                                   | Product Line             | Row | Shelf    | Bin | User          | Count  | +/- | Net Q |
|                     | Description            | -                        |                       | E Davit Kit               | UNIVERSAL DOOR STRIKE 12 VAC/DC          | Access Control Equipment |     |          |     | Administrator | 0      | 10  |       |
|                     | Description            | SKV-515                  |                       |                           | SPORTSTER 14.4 MODEM                     | Access Control Equipment |     |          |     | Administrator | 0      | 8   |       |
|                     | Detaiļ                 | SKV-515                  |                       | 🗖 Special Order           | 6211U54 STRIKE                           | Access Control Equipment |     |          |     | Administrator | 0      | 20  |       |
|                     |                        |                          |                       |                           | 6210 STRIKE                              | Access Control Equipment |     |          |     | Administrator | 0      | 8   |       |
|                     | Product Line           | Access Control Equipment | ▼ ±                   | I Customer Equipment      | 6112U5412VDC STRIKE 12V                  | Access Control Equipment |     |          |     | Administrator | 0      | 7   |       |
|                     | Manufacturer           | Ademon                   | <b>T</b> +            |                           | COLOR CAMERA KIT FOR TELE ENT            | Access Control Equipment |     |          |     |               | 0      | 0   |       |
|                     |                        | Hoomeo                   |                       |                           | AXIS SMALL INDOOR NETWORK CAMERA         | CCTV Equipment           |     |          |     |               | 0      | 0   |       |
|                     | Manyf Part Code        |                          |                       | Stock Item For Jobs       | ESKTOP CCR5485 3AXISADCC0300N            | N/A                      |     |          |     |               | 0      | 0   |       |
|                     | Manuf <u>W</u> arranty | One Year                 | •                     | Ereeze All Purchasing     | FIRE RELAY                               | Relays/Drivers/Timers    |     |          |     |               | 0      | 0   |       |
|                     |                        |                          |                       |                           | SPDT POLORIZED RELAY                     | Relays/Drivers/Timers    |     |          |     | Administrator | 0      | 120 | :     |
|                     | Ū.P.C                  |                          |                       | Chie Waisht               | SONITROL SWIPE CARDS                     | Access Control Equipment |     |          |     | Administrator | 0      | 29  |       |
|                     | Notes                  |                          |                       | Ship Weight               | 5 PK BLK ELEC TAPE 3/4 X 66              | N/A                      |     |          |     | Administrator | 0      | 43  |       |
|                     |                        |                          |                       | Labor Units               | 19 LED MONITOR VGA HDMI BNC              | N/A                      |     |          |     |               | 0      | 0   |       |
| octina              |                        |                          |                       | ,                         | ISO, 26B SEQMAT PROG, HORIZPUN           | N/A                      |     |          |     |               | 0      | 0   |       |
|                     |                        |                          |                       |                           | 6/7-PIN RIM CYLINDER HOUSING             | N/A                      |     |          |     |               | 0      | 0   |       |
|                     | Method                 | Standard                 | ▼                     |                           | SENTRONIC HOLDER/CLOSER 24V LT           | N/A                      |     |          |     |               | 0      | 0   |       |
|                     | PPV Account            | 120900                   | -                     | Π                         | 1001FALS 1TB EXTERNAL HARD DRIVE         | Misc Equipment           |     |          |     |               | 0      | 0   |       |
|                     |                        | 1120500                  |                       |                           | Wall Plate Blank - White                 | Misc Equipment           |     |          |     |               | 0      | 0   |       |
|                     | Direct Exp Acct        |                          | ▼.                    |                           | C3710H-6G8                               | N/A                      |     |          |     |               | 0      | 0   |       |
| AR Setup            |                        |                          |                       |                           | 467-12Volt Battery                       | Batteries                |     |          |     |               | 0      | 0   |       |
|                     | fundice tem            | SVC Part-TX              | <u> </u>              |                           | 467-12Volt Battery                       | Batteries                |     |          |     |               | 0      | 0   |       |
| 5ales —             |                        |                          |                       |                           | 123456                                   | Batteries                |     |          |     |               | 0      | 0   |       |
|                     | Invoice Description    | SKV-515                  |                       |                           | ULTRATECH 12V 4AH BATTERY                | Batteries                |     |          |     |               | 0      | 0   |       |
|                     | Price                  | 50,0000                  |                       | Available for Saler       | 12 VOLT 20AH TRANSFORMER                 | Power Supplies           |     |          |     |               | 0      | 0   |       |
| iervice             | 1120                   | pu.uuuu 🧃                |                       | 1 Available for Sales     | 9V TRANSFORMER                           | Transformers             |     |          |     |               | 0      | 0   |       |
|                     | Invoice Description    |                          |                       |                           | PROX KEY II WEIGAND KEY FOB              | KEY FOB                  |     |          |     |               | 0      | 0   |       |
|                     | Invoice Description    | рку-515                  |                       | _                         | 1361X10 X10 TRANSFORMER FOR VISTA        | Transformers             |     |          |     |               | 0      | 0   |       |
|                     | Price 1                | 50.0000 🖇                |                       | Available to FSU          | EXTERIOR PIEZO SIREN                     | Sirens/Speakers          |     |          |     |               | 0      | 0   |       |
|                     | Price 2                | 50.00                    |                       |                           | DELUXE SAFE ALARM UL                     | Misc Equipment           |     |          |     |               | 0      | 0   |       |
|                     |                        | porool                   |                       |                           | DUAL ZONE EXPANSION MODULE               | Modules                  |     |          |     |               | 0      | 0   |       |
|                     |                        |                          |                       |                           | 24 VOLT ELECTRIC DOOR HOLD BACK          | Access Control Equipment |     |          |     |               | 0      | 0   |       |
|                     |                        |                          | Save                  | Copy <u>C</u> lose        | 24 VOLT DOOR HOLD BACK W/MOUNT BRACKET   | Access Control Equipment |     |          |     |               | 0      | 0   |       |
| 3.                  | 3 15WD                 | 4                        | SORFACE MOUNT SIRE    | 4                         | SURFACE MOUNT SIREN                      | Sirens/Speakers          |     |          |     |               | 0      | 0   |       |
| 34                  | 4 15WFD                |                          | SOLEX FLUSH MOUNT S   | IREN                      | SOLEX FLUSH MOUNT SIREN                  | Sirens/Speakers          |     |          |     |               | 0      | 0   |       |
| 3                   | 5 16/250L              | Aut .                    | 16/2 WIRE 16/2        |                           | 16/2 WIRE 16/2                           | Wire                     |     |          |     |               | 0      | 0   |       |
| 31                  | 6 16/4AWG 🛛 🖌          | /                        | 16/4 AWG WIRE WIRE    | 16/14 AWG                 | 16/4 AWG WIRE WIRE 16/14 AWG             | Wire                     |     |          |     |               | 0      | 0   |       |
| 3                   | 7 16/4STR 🛛 🔊          |                          | 16/4 FIRE WIRE MC SH  | ELDED FIR                 | 16/4 FIRE WIRE MC SHIELDED FIR           | Wire                     |     |          |     |               | 0      | 0   |       |
| 3                   | 8 1640 🖌               |                          | 16.5/40VA TRANSFORM   | IER 16.5/40V              | 16.5/40VA TRANSFORMER 16.5/40V           | Power Supplies           |     |          |     |               | 0      | 0   |       |
| 3                   | 9 18/25TR              |                          | PLENUM/18/2/STRAND    | WIRE-PLENUM               | PLENUM/18/2/STRAND WIRE-PLENUM           | Wire                     |     |          |     |               | 0      | 0   |       |
| 41                  | 0 18/4578              |                          | 18/4 STRAND WIRE18/   | F STRANDED                | 18/4 STRAND WIRE18/4 STRANDED            | Wire                     |     |          |     |               | 0      | 0   |       |
| 4                   | 1 1E-ZA431P33X         |                          | 1E-ZA431PJ3X          |                           | 1E-ZA431PJ3X                             | Misc Equipment           |     |          |     |               | 0      | 0   |       |
| 4:                  | 2 1E7A431PJ31          |                          | DSL Filter            |                           | DSL Filter                               | Misc Equipment           |     |          |     |               | 0      | 0   |       |
| 4:                  | 3 2020/12WG            |                          | 3/8 INCH RECESSED C   | ONTACT                    | 3/8 INCH RECESSED CONTACT                | Contacts                 |     |          |     |               | 0      | 0   |       |
| 4                   | 2020T-BR               |                          | 3/8: RECESSED PRESS I | TT CONTACT BROWN          | 3/8: RECESSED PRESS FIT CONTACT BROWN    | Contacts                 |     |          |     |               | 0      | 0   |       |
| 4                   | 5 2020TWH              |                          | 3/8 INCH RECESSED C   | ONTACT WHITE 1/2 INCH GAP | 3/8 INCH RECESSED CONTACT WHITE 1/2 INCH | Contacts                 |     |          |     |               | 0      | 0   |       |
| ľ                   |                        |                          |                       |                           |                                          |                          |     |          |     |               |        |     |       |

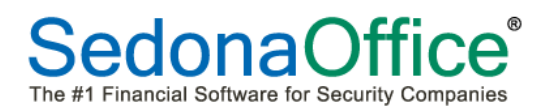

#### Add An Existing Part

In the event that a part is found which has already been setup in SedonaOffice but was not previously associated with the warehouse being counted, the part can be added to the count sheet. To add an already exiting part, press the Add Existing Part button.

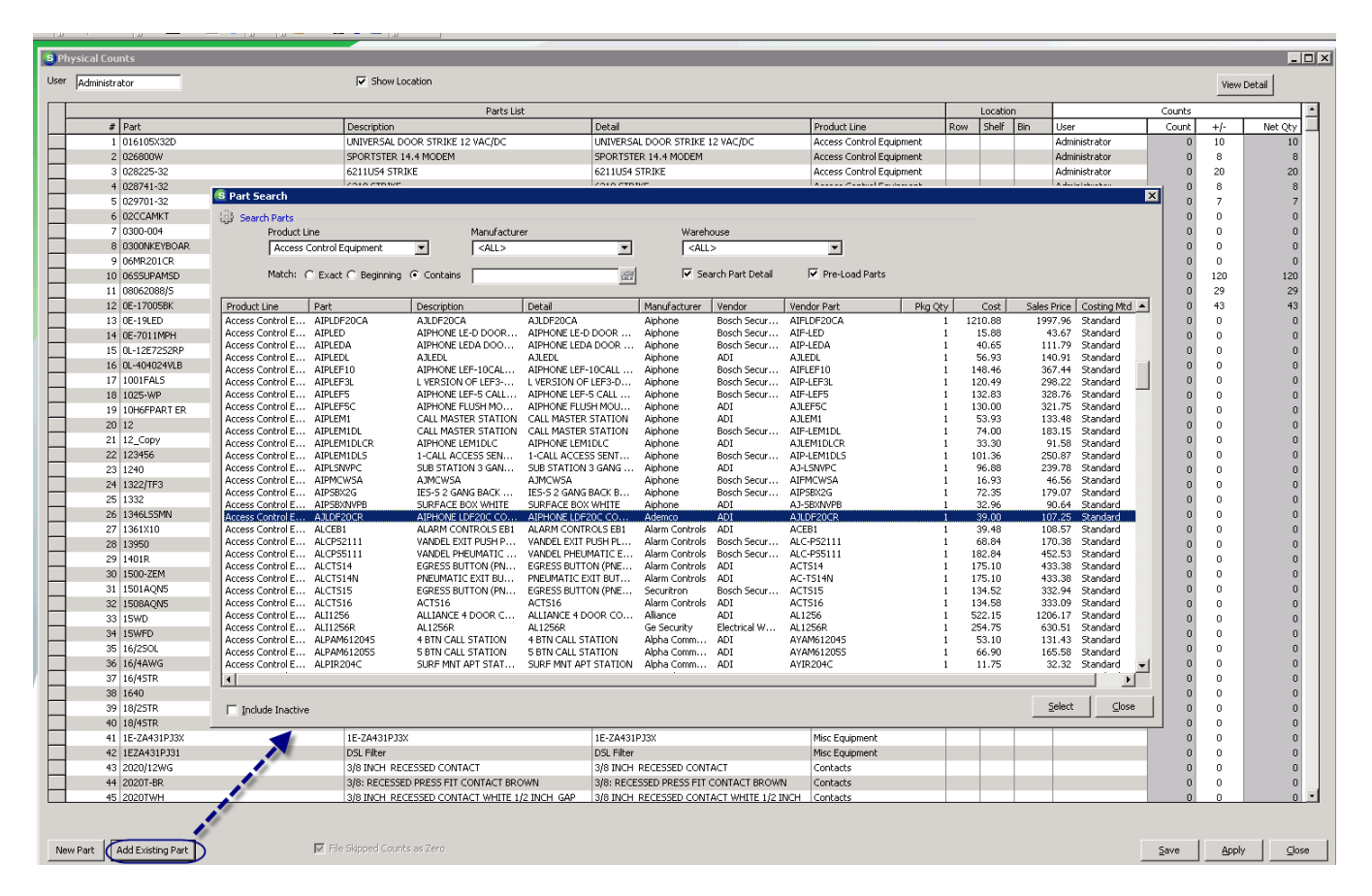

The part will be added to the last row of the count sheet so that an initial count can be taken.

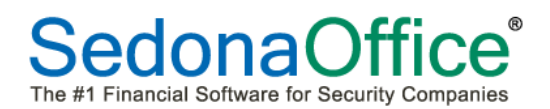

#### **Review the Variance List**

Once all counts have been entered, the Variance List should be reviewed. To view the list, highlight the physical inventory record and press the Variance button

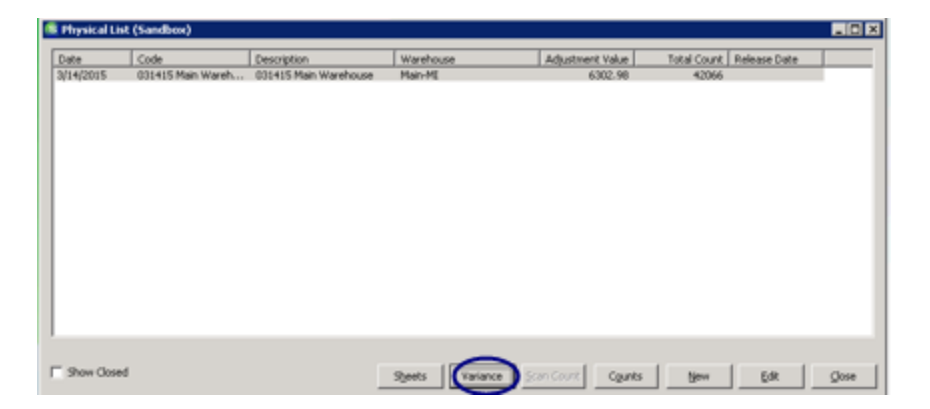

The Variance List shows each part that was counted, the original on-hand quantity and its value, the new count quantity, the total dollar adjustment being made based on the new count, the location of the part (row, shelf, bin) and the cost method assigned to the part. The total dollar adjustment for the physical inventory will be displayed in the upper left-hand corner of the screen as well as the total number of parts that were counted. The columns on this report can be sorted which makes spotting mistakes in the initial counts easier.. To print the list or, press the Print Preview button at the top of the toolbar.

| 📲 SedonaOffice - Manitou Editon                              |               |                |                |          |            |           |                |       |            | - 6 3         | R)  |
|--------------------------------------------------------------|---------------|----------------|----------------|----------|------------|-----------|----------------|-------|------------|---------------|-----|
| File Edit View SedonaOffice Customer Query Tools Window Help |               |                |                |          |            |           |                |       |            |               |     |
|                                                              | E 3 E 4       | ) 🖂 🖲 🤝 🖉      | 🗑 🚳 🔤          | 000      |            |           |                |       |            |               |     |
| Sedona0ffice D                                               | -             |                |                | _        |            |           |                |       |            |               | 5   |
| Sandhox                                                      | Variance List | (Sandbox)      |                |          |            |           |                |       |            | . O X         |     |
| B - O Client Management                                      | Total Adjusts |                | 02.00          |          |            |           |                |       |            |               |     |
| B Accounts Receivable                                        | Total Adjust  | nemu: 0,0      | 02.90          |          |            |           |                |       |            |               | 1   |
| B General Ledger                                             | Total Part Co | unt: 4         | 12066          |          |            |           |                |       |            |               | 11  |
| 🗄 🚜 Accounts Payable                                         |               |                |                |          |            |           |                |       |            |               | 1   |
| 8-Q Inventory                                                |               |                |                |          |            |           |                |       |            |               | 1   |
| Issues/Returns                                               | Part          | Description    | Detail         | Orig Qty | Orig Value | Count Qty | Adjustment Row | Shelf | <b>Bin</b> | Cost Method A | 11  |
| - Annufacturer                                               | 16/2506       | 16/2 WIRE 16/2 | 16/2 WIRE 16/2 | -25      | -3.25      | 42000     | 5,463.25       |       |            | Standard      | 11  |
| - 😳 Parts                                                    | 5890P1        | WORELESS FRE   | WIRELESS FRE   | 29       | 2,306.37   | 32        | 238.59         |       |            | Standard      | 11  |
| Physical Inventory\Adjustments                               | 6160          | AUHA ENGLIS    | AUPHA ENGLIS   | 8        | 806.96     | 10        | 201.74         |       |            | Standard      | 11  |
| Product Line                                                 | 80505150      | DS150 EXIT M   | DS150 EXIT M   | -1       | -61.50     | 1         | 123.00         |       |            | Standard      | 11  |
| Receive Parts                                                | FA990         | GEM PIR        | GEM PIR        | -1       | -18.40     | 2         | 55.20          |       |            | Standard      | 11  |
| Repair Order                                                 | 5004          | REMOTE WIRE    | REMOTE WIRE    | -2       | -54.00     | õ         | 54.00          |       |            | Standard      | 11  |
| - Return to Vendor                                           | 15WFD         | SOLEX FLUSH    | SOLEX FLUSH    | -1       | -4.20      | 5         | 25.68          |       |            | Standard      | 11  |
|                                                              | SOL15WD       | 5815WD INTE    | SB15WD INTE    | 22       | 106.70     | 0         | 0.00           |       |            | Standard      | 11  |
| - Warehouses                                                 | GISTR         | GENTEX MINE    | GENTEX MINE    | 10       | 57.40      | 0         | 0.00           |       |            | Standard      | 11  |
| Part Query Builder                                           | 746LC         | OUTER SEREN    | OUTER SPEN     | -1       | -18.01     | 0         | 0.00           |       |            | Standard      | 11  |
| (8) 🏞 Job Management                                         | 7451503       | SLEEACE SEVE   | SI REACE SING  | 14       | 93.94      | 0         | 0.00           |       |            | Scenaro       | 11  |
| Rit - 3 Payroll Interface                                    | 13950         | EXTERIOR PIE   | EXTERIOR PIE   | 2        | 24.08      | õ         | 0.00           |       |            | Standard      | £Ľ, |
| TE Sales Management                                          | 5816          | ADEMCO DOO     | ADEMCO DOO     | 19       | 540.74     | õ         | 0.00           |       |            | Standard      | IT. |
| B-2 Service                                                  | LINPITIE      | SINGLE BUTTO   | SINGLE BUTTO   | 11       | 121.33     | 0         | 0.00           |       |            | Standard      | 11  |
| General Documents                                            | 5800TM        | TRANSMISSIO    | TRANSMESSIO    | -1       | -28.30     | 0         | 0.00           |       |            | Standard      | 11  |
| - 98 SQL Query Window                                        | 58046D        | REMOTE WIRE    | REMOTE WIRE    | -5       | -344.30    | 0         | 0.00           |       |            | Standard      | 11  |
| - G Lock Table Maintenance                                   | 5811          | S811 SLIPLINE  | SSIT SUPLINE   | -6       | -208.08    | 0         | 0.00           |       |            | Standard      | 11  |
| - 👽 Management Summary                                       | AMOVE LEND    | LOV YORA TRA   | LOV YOMA TRA   | 12       | 52.92      | 0         | 0.00           |       |            | Standard      | 11  |
| Report Manager                                               | AMS/E1640     | 16V 40VA TRA   | 16Y 40VA TRA   | 28       | 133.00     | 0         | 0.00           |       |            | Standard      | 11  |
| SedonaSetup                                                  | AMS/E2440     | 24V 40XA TRA   | 24Y 40YA TRA   | 27       | 151.74     | ő         | 0.00           |       |            | Standard      | 11  |
|                                                              | 1361X10       | 1361X10 X10 T  | 1364X10 X10 T  | -2       | -70.82     | ŏ         | 0.00           |       |            | Standard      | 11  |
|                                                              | 1332          | 9V TRANSFOR    | 9Y TRANSFOR    | 17       | 173.23     | 0         | 0.00           |       |            | Standard      | 11  |
|                                                              | AM50F1050     | ASIP1050 10V   | AS/P1850 18V   | 10       | 57.80      | 0         | 0.00           |       |            | Standard      | 11  |
|                                                              | SOL1640       | LOV 40NA TRA   | 169 40VA TRA   | 19       | 92.91      | 0         | 0.00           |       |            | Standard      | 11  |
|                                                              | 50L2440       | 24V 40KA TRA   | 24V 40VA TRA   | 22       | 121.00     | 0         | 0.00           |       |            | Standard w    | 11  |
|                                                              | 1             |                |                |          |            |           |                |       |            |               | 1   |
|                                                              |               |                |                |          |            |           |                |       |            |               | 1   |
|                                                              |               |                |                |          |            |           |                |       |            | glose         | 1   |

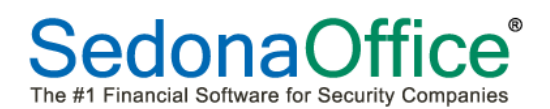

The Print Preview of the Varaince List Report will be dsplayed. This can be sent to a printer or exported to Excel for further analysis. The Variance List shows each part that was counted, the original on-hand quantity and its value, the new count quantity, the total dollar adjustment being made based on the new count, the location of the part (row, shelf, bin) and the cost method assigned to the part. The total dollar adjustment for the physical inventory will be displayed in the upper left-hand corner of the screen as well as the total number of parts that were counted. The columns on this report can be sorted to easier spot mistakes that may have been made when the counts were entered. To print the list, press the Print button at the top of the toolbar. To export it to Excel for analysis, press the Excel button.

| Varian                                        | ce Report ·      | - Main-MI        |          |           |          |                |       |     | Sandbox    |
|-----------------------------------------------|------------------|------------------|----------|-----------|----------|----------------|-------|-----|------------|
| Part                                          | Description      | Detail           | Orig Oly | OrigValue | Count@ty | Adjustment Row | Shelf | Bin | CostMethod |
| 16/250L                                       | 16/2VMRE 16/2    | 16/2WIRE 16/2    | -25      | 3.25      | 42000    | 5,463.25       |       |     | Standard   |
| 5890P1                                        | WRELESS FRESH    | WRELESS FRESN    | 29       | 2,306.37  | 32       | 238.59         |       |     | Standard   |
| 6160                                          | ALPHA ENGLISH K  | ALPHA ENOLISH K  | 8        | 806.96    | 10       | 201.74         |       |     | Standard   |
| 5878                                          | WIRELESS WALL 1  | WRELESS WALL 1   | -2       | -141.52   | 0        | 141.52         |       |     | Standard   |
| B0SD/S150                                     | DS150 EXIT MOTIC | DS150 EXIT MOTIC | -4       | -61.50    | 1        | 123.00         |       |     | Standard   |
| FA990                                         | GEM PIR          | GEM PIR          | -4       | -18.40    | 2        | 55.20          |       |     | Standard   |
| 5004                                          | REMOTE WIRELES   | REMOTE WIRELES   | -2       | -54.00    | 0        | 54.00          |       |     | Standard   |
| 15MFD                                         | SOLEX FLUSH MO   | SOLEX FLUSH MO   | -4       | -4.28     | 5        | 25.68          |       |     | Standard   |
| SOL15ND                                       | SB15AD INTERIOR  | SB1540 NTERIOF   | 22       | 106.70    | 0        | 0.00           |       |     | Standard   |
| GX91R                                         | CENTEX MINI HOR  | OENTEX MINI HOR  | 10       | 57.40     | 0        | 0.00           |       |     | Standard   |
| 748LC                                         | OUTOR SIREN WIT  | OUTOR SIREN WIT  | -4       | -18.01    | 0        | 0.00           |       |     | Standard   |
| 745VSD3                                       | MULTI LANG SIRE  | MULTI LANG SIREI | 21       | 438.06    | 0        | 0.00           |       |     | Standard   |
| 746                                           | SURFACE SPKR     | SURFACE SPHR     | 14       | 80.94     | 0        | 0.00           |       |     | Standard   |
| 13950                                         | EXTERIOR PIEZO   | EXTERIOR PIEZO   | 2        | 24.08     | 0        | 0.00           |       |     | Standard   |
| 5816                                          | ADEMCO DOORAN    | ADEMCO DOORANI   | 19       | 540.74    | 0        | 0.00           |       |     | Standard   |
| LINMT1B                                       | SINGLE BUTTON T  | SINULE BUTTON T  | 11       | 121.33    | 0        | 0.00           |       |     | Standard   |
| 5800TM                                        | TRANSMISSION M   | TRANSMISSION MX  | -1       | -28.30    | 0        | 0.00           |       |     | Standard   |
| 5804BD                                        | REMOTE WIRELES   | REMOTE WIRELES   | -5       | -344.30   | 0        | 0.00           |       |     | Standard   |
| 5011                                          | 5011 SLIMLINE DO | SE11 SLMLINE DO  | -6       | -208.08   | 0        | 0.00           |       |     | Standard   |
| AMSXF1240                                     | 12V 40VA TRANSF  | 12V 40VA TRANSF  | 12       | 52.92     | 0        | 0.00           |       |     | Standard   |
| AMSXF1620                                     | 16V 20VA TRANSF  | 16V 20VA TRANSF  | 13       | 64.35     | 0        | 0.00           |       |     | Standard   |
| AMSXF1640                                     | 16V 40VA TRANSF  | 16V 40VA TRANSF  | 28       | 133.00    | 0        | 0.00           |       |     | Standard   |
| A1107-100-00-00-00-00-00-00-00-00-00-00-00-00 | DALCADICA TRANCE | DALLANCE TRANSF  | -18      | 101 74    |          | 0.00           |       |     | Standard   |

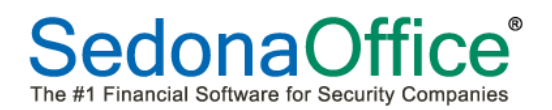

#### **Entering Part Recounts**

When a mistake is found on a part count, it must be corrected on the count sheet. The count sheet can be accessed from the Physical List by pressing the counts button. The count sheet will be displayed.

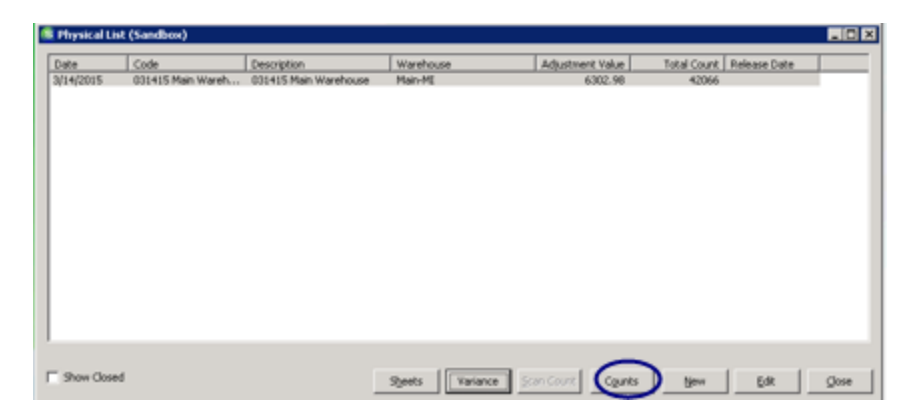

The difference between the incorrect count and the correct count is entered into the +/- column. To increase the count, a positive number is entered. To decrease the count, a negative number is entered. Once the tab key is pressed, the new count is shown in the Net column.

In the example below, 44 external hard drives were entered by mistake. The correct amount is 54. To increase the count to 54, the difference of 10 is entered into the +/- column. Wire was incorrectly entered as 42000 feet instead of 4200 feet. To correct this the difference of –37800 is entered. Once entered, the Net Qty column will display the correct amount.

| S Physical | Counts            |                                              |                                          |                          |     |         |     |               |          |        |         |
|------------|-------------------|----------------------------------------------|------------------------------------------|--------------------------|-----|---------|-----|---------------|----------|--------|---------|
| User Admin | nistrator         | Show Location                                |                                          |                          |     |         |     |               |          | View D | Petail  |
|            |                   | Parts List                                   |                                          |                          |     | Locatio | n   |               | Counts   |        |         |
|            | # Part            | Description                                  | Detail                                   | Product Line             | Row | Shelf   | Bin | User          | Count    | +/-    | Net Qty |
|            | 1 016105X32D      | UNIVERSAL DOOR STRIKE 12 VAC/DC              | UNIVERSAL DOOR STRIKE 12 VAC/DC          | Access Control Equipment |     |         |     |               | 10       | 0      | 10      |
|            | 2 026800W         | SPORTSTER 14.4 MODEM                         | SPORTSTER 14.4 MODEM                     | Access Control Equipment |     |         |     |               | 8        | 0      | 8       |
|            | 3 028225-32       | 6211US4 STRIKE                               | 6211U54 STRIKE                           | Access Control Equipment |     |         |     |               | 20       | 0      | 20      |
|            | 4 028741-32       | 6210 STRIKE                                  | 6210 STRIKE                              | Access Control Equipment |     |         |     |               | 8        | 0      | 8       |
|            | 5 029701-32       | 6112US412VDC STRIKE 12V                      | 6112U5412VDC STRIKE 12V                  | Access Control Equipment |     |         |     |               | 7        | 0      | 7       |
|            | 6 02CCAMKT        | COLOR CAMERA KIT FOR TELE ENT                | COLOR CAMERA KIT FOR TELE ENT            | Access Control Equipment |     |         |     |               | 0        | 0      | 0       |
|            | 7 0300-004        | AXIS SMALL INDOOR NETWORK CAMERA (0300-004)  | AXIS SMALL INDOOR NETWORK CAMERA         | CCTV Equipment           |     |         |     |               | 0        | 0      | 0       |
|            | 8 0300NKEYBOAR    | ESKTOP CCRS485 3AXISADCC0300N                | ESKTOP CCR5485 3AXISADCC0300N            | N/A                      |     |         |     |               | 0        | 0      | 0       |
|            | 9 06MR201CR       | FIRE RELAY                                   | FIRE RELAY                               | Relays/Drivers/Timers    |     |         |     |               | 0        | 0      | 0       |
|            | 10 06SSUPAMSD     | SPDT POLORIZED RELAY                         | SPDT POLORIZED RELAY                     | Relays/Drivers/Timers    |     |         |     |               | 120      | 0      | 120     |
|            | 11 08062088/5     | SONITROL SWIPE CARDS                         | SONITROL SWIPE CARDS                     | Access Control Equipment |     |         |     |               | 29       | 0      | 29      |
|            | 12 0E-17005BK     | 5 PK BLK ELEC TAPE 3/4 X 66                  | 5 PK BLK ELEC TAPE 3/4 X 66              | N/A                      |     |         |     |               | 43       | 0      | 43      |
|            | 13 0E-19LED       | 19 LED MONITOR VGA HDMI BNC                  | 19 LED MONITOR VGA HDMI BNC              | N/A                      |     |         |     |               | 16       | 0      | 16      |
|            | 14 0E-7011MPH     | ISO, 268 SEQMAT PROG, HORIZPUN               | ISO, 26B SEQMAT PROG, HORIZPUN           | N/A                      |     |         |     |               | 9        | 0      | 9       |
|            | 15 OL-12E7252RP   | 6/7-PIN RIM CYLINDER HOUSING                 | 6/7-PIN RIM CYLINDER HOUSING             | N/A                      | _   |         | -   |               | 22       | 0      | 22      |
|            | 16 0L-404024VLB   | SENTRONIC HOLDER/CLOSER 24V LT               | SENTRONIC HOLDER/CLOSER 24V.LT           | N/A                      |     |         |     |               | 36       | n      | 36      |
|            | 17 1001FALS       | 1001FALS 1TB EXTERNAL HARD DRIVE             | 1001FALS 1TB EXTERNAL HARD DRIVE         | Misc Equipment           |     |         |     | Administrator | 44       | 10     | 54      |
| •          | 18 1025-WP        | Wall Plate Blank - White                     | Wall Plate Blank - White                 | Misc Equipment           |     |         |     |               | 60       | 0      | 60      |
|            | 19 10H6FPART ER   | C3710H-6G8                                   | C3710H-6G8                               | N/A                      |     |         |     |               | 120      | 0      | 120     |
|            | 20 12             | 12 Volt Battery                              | 467-12Volt Battery                       | Batteries                |     |         |     |               | 0        | 0      | 0       |
|            | 21 12_Copy        | 12 Volt Battery                              | 467-12Volt Battery                       | Batteries                |     |         |     |               | 9        | 0      | 9       |
|            | 22 123456         | 123456                                       | 123456                                   | Batteries                |     |         |     |               | 22       | 0      | 22      |
|            | 23 1240           | ULTRATECH 12V 4AH BATTERY                    | ULTRATECH 12V 4AH BATTERY                | Batteries                |     |         |     |               | 32       | 0      | 32      |
|            | 24 1322/TF3       | 12 VOLT 20AH TRANSFORMER                     | 12 VOLT 20AH TRANSFORMER                 | Power Supplies           |     |         |     |               | 9        | 0      | 9       |
|            | 25 1332           | 9V TRANSFORMER                               | 9V TRANSFORMER                           | Transformers             |     |         |     |               | 6        | 0      | 6       |
|            | 26 1346LSSMN      | PROX KEY II WEIGAND KEY FOB                  | PROX KEY II WEIGAND KEY FOB              | KEY FOB                  |     |         |     |               | 40       | 0      | 40      |
|            | 27 1361X10        | 1361X10 X10 TRANSFORMER FOR VISTA            | 1361X10 X10 TRANSFORMER FOR VISTA        | Transformers             |     |         |     |               | 32       | 0      | 32      |
|            | 28 13950          | EXTERIOR PIEZO SIREN                         | EXTERIOR PIEZO SIREN                     | Sirens/Speakers          |     |         |     |               | 10       | 0      | 10      |
|            | 29 1401R          | DELUXE SAFE ALARM UL                         | DELUXE SAFE ALARM UL                     | Misc Equipment           |     |         |     |               | 28       | 0      | 28      |
|            | 30 1500-ZEM       | DUAL ZONE EXPANSION MODULE                   | DUAL ZONE EXPANSION MODULE               | Modules                  |     |         |     |               | 32       | 0      | 32      |
|            | 31 1501AQN5       | 24 VOLT ELECTRIC DOOR HOLD BACK              | 24 VOLT ELECTRIC DOOR HOLD BACK          | Access Control Equipment |     |         |     |               | 19       | 0      | 19      |
|            | 32 1508AQN5       | 24 VOLT DOOR HOLD BACK W/MOUNT BRACKET       | 24 VOLT DOOR HOLD BACK W/MOUNT BRACKET   | Access Control Equipment |     |         |     |               | 9        | 0      | 9       |
|            | 33 15WD           | SURFACE MOUNT SIREN                          | SURFACE MOUNT SIREN                      | Sirens/Speakers          |     |         |     |               | 15       | 0      | 15      |
|            | 34 15WFD          | SOLEX FLUSH MOUNT SIREN                      | SOLEX FLUSH MOUNT SIREN                  | Sirens/Speakers          |     |         |     |               | 3600     | 0      | 3600    |
|            | 35 16/250L        | 16/2 WIRE 16/2                               | 16/2 WIRE 16/2                           | Wire                     |     |         |     | Administrator | 42000    | -37800 | 4200    |
|            | 36 16/4AWG        | 16/4 AWG WIRE WIRE 16/14 AWG                 | 16/4 AWG WIRE WIRE 16/14 AWG             | Wire                     |     |         |     |               | 900      | 0      | 900     |
|            | 37 16/45TR        | 16/4 FIRE WIRE MC SHIELDED FIR               | 16/4 FIRE WIRE MC SHIELDED FIR           | Wire                     |     |         |     |               | 1000     | 0      | 1000    |
|            | 38 1640           | 16.5/40VA TRANSFORMER 16.5/40V               | 16.5/40VA TRANSFORMER 16.5/40V           | Power Supplies           |     |         |     |               | 6        | 0      | 6       |
|            | 39 18/25TR        | PLENUM/18/2/STRAND WIRE-PLENUM               | PLENUM/18/2/STRAND WIRE-PLENUM           | Wire                     |     |         |     |               | 2200     | 0      | 2200    |
|            | 40 18/45TR        | 18/4 STRAND WIRE18/4 STRANDED                | 18/4 STRAND WIRE18/4 STRANDED            | Wire                     |     |         |     |               | 1900     | 0      | 1900    |
|            | 41 1E-ZA431P33X   | 1E-ZA431PJ3X                                 | 1E-ZA431PJ3X                             | Misc Equipment           |     |         |     |               | 60       | 0      | 60      |
|            | 42 1EZA431PJ31    | DSL Filter                                   | DSL Filter                               | Misc Equipment           |     |         |     |               | 14       | 0      | 14      |
|            | 43 2020/12WG      | 3/8 INCH RECESSED CONTACT                    | 3/8 INCH RECESSED CONTACT                | Contacts                 |     |         |     |               | 30       | 0      | 30      |
|            | 44 2020T-BR       | 3/8: RECESSED PRESS FIT CONTACT BROWN        | 3/8: RECESSED PRESS FIT CONTACT BROWN    | Contacts                 |     |         |     |               | 44       | 0      | 44      |
|            | 45 2020TWH        | 3/8 INCH RECESSED CONTACT WHITE 1/2 INCH GAP | 3/8 INCH RECESSED CONTACT WHITE 1/2 INCH | Contacts                 |     |         |     |               | 65       | 0      | 65 -    |
| New Deat   |                   | Elle Skinned Countr er Zern                  |                                          |                          |     |         |     |               | <b>C</b> | Analy  | dur     |
| New Part   | Add Existing Part | 1. The public counts as zero.                |                                          |                          |     |         |     |               | Zave     | Abbly  |         |
|            |                   |                                              |                                          |                          |     |         |     |               |          |        |         |

Once all count modifications have been entered, press the Save key. The system will ask "Are you ready to save the counts as entered?" Respond Yes to save the updated counts.

Re-review and print the variance list prior to releasing the physical inventory.

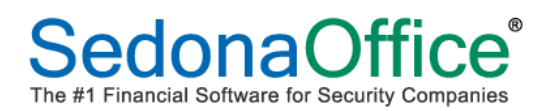

#### **Releasing the Physical**

Physical inventories can be released in two ways –Release Only or Release and Auto Adjust. To release the physical, highlight the inventory record, and press the Edit key on the Physical List. When the physical inventory record is displayed, press the Release Physical button.

| 🗧 031415 Main Warehouse E  | idit [                                   | × |  |
|----------------------------|------------------------------------------|---|--|
| Code 031415 Main Warehouse | e                                        |   |  |
| Setup Information Parts    |                                          | 1 |  |
| Detail                     |                                          |   |  |
| Description                | 031415 Main Warehouse                    |   |  |
| <u>W</u> arehouse          | Main-MI                                  |   |  |
| Star <u>t</u> Date         | 3/14/2015                                |   |  |
|                            | ✓ Lock Warehouse Get Parts               |   |  |
| Count Sheet                |                                          |   |  |
| Sort Count Sheet By:       | Part Code                                |   |  |
| Then:                      | Description                              |   |  |
| Then:                      | Detail                                   |   |  |
|                            | Print Value on Variance                  |   |  |
|                            | Print Quantity on Sheet                  |   |  |
|                            | File Skipped Parts As Zero Quantity      |   |  |
|                            |                                          |   |  |
| Release Physical View      | Variance List <u>S</u> ave <u>C</u> lose |   |  |

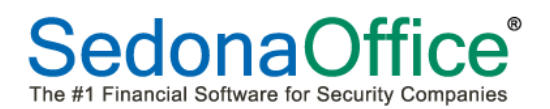

#### **Release Only**

Release Only will ignore all counts entered and close the inventory record with no changes to counts or dollar values (in the event that the inventory needs to be started again). If this applies to all current inventory records (in the event where all warehouses was selected at the creation of the physical inventory record), place a checkmark in the box at the lower left hand corner of the form.

| 😫 Physical Release      |           | ×     |
|-------------------------|-----------|-------|
|                         |           |       |
| • <u>R</u> elease Only  |           |       |
| C Auto Adjust and Relea | se        |       |
|                         |           |       |
| Variance Date           | 3/14/2015 |       |
|                         |           |       |
|                         |           |       |
|                         |           |       |
|                         |           |       |
| Account Code            | 580112    |       |
|                         |           |       |
| Category Code           |           |       |
|                         |           |       |
| Memo                    |           |       |
|                         |           |       |
|                         |           |       |
|                         |           |       |
|                         |           |       |
|                         |           |       |
|                         |           |       |
| - Apply to all Current  | Save      | ⊆lose |
| Physical Inventories    |           |       |

If this inventory is to be discarded, press the Save button. The system will ask:

| SedonaOffice                                        | ×  |
|-----------------------------------------------------|----|
| Are you sure you are ready to release this Physical | 17 |
| Yes No                                              |    |

Once you have verified that the inventory is to be discarded, respond Yes.

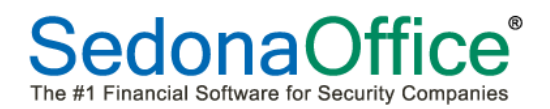

#### **Release and Auto Adjust**

Release and Auto Adjust will release the physical with the inventory counts and variances as recorded.

Ensure that the Variance Date is the same date as the Start Date when releasing your Physical

#### Inventory.

| S Physical Release                                                                                                    | S 031415 Main Warehouse Edit                                                                                                    |
|----------------------------------------------------------------------------------------------------|----------------------------------------------------------------------------------------------------|
| C Release Only C Auto Adjust and Release Variance Date 3/14/2015                                                                                        | Code 031415 Main Warehouse<br>Setup Information Parts<br>Detail                                                                 |
| adjustment posting date and variance<br>calculation date. The adjustment amount<br>will be calculated based on the cost as of<br>the date entered here. | Description     031415 Main Warehouse       Warehouse     Main-MI       Start Date     3/14/2015                                |
| Account Code 580112                                                                                                    | Count Sheet     Get Parts       Sort Count Sheet By:     Part Code       Then:     Description       Then:     Detail           |
| ,                                                                                                    | <ul> <li>✓ Print Value on Variance</li> <li>✓ Print Quantity on Sheet</li> <li>✓ File Skipped Parts As Zero Quantity</li> </ul> |
| Apply to all Current     Save     Save                                                                                                    | Release Physical View Variance List Save Close                                                                                  |

The appropriate category code should also be selected for reporting purposes. The memo section of this form is not saved. Information should not be entered into this field.

If you are ready to release all physical inventories at the same time (in the event that all warehouses was selected at the creation of the physical inventory record), place a checkmark in the box at the lower left hand corner of the form. Press the Save key. The system will ask:

| SedonaOffice 🛛 🔀                                     | SedonaOffice                                                                                   |
|------------------------------------------------------|------------------------------------------------------------------------------------------------|
| Are you sure you are ready to release this Physical? | Are you sure that the adjustment account and date are correct for the automatic<br>adjustment? |
| Yes No                                               | Yes No                                                                                         |

Respond Yes.